# **GQ-155SC**

协议转换器

# 用户手册

V1.02 2011. 1

# 版本信息

| 版本    | 日期         | 更改说明      |
|-------|------------|-----------|
| V1.00 | 2010-10-27 | 文档创建。     |
|       |            | 修改典型应用图   |
| V1.01 | 2010-12-28 | 修改内置误码仪描述 |
|       |            | 修改网管通道描述  |
| V1.02 | 2011-1-17  | 修改默认定时配置  |

| =        |
|----------|
| সি       |
| <br>~1 / |

| 1 | 系统简介                       | 5          |
|---|----------------------------|------------|
|   | 1.1 概述                     | 5          |
|   | 1.2 特点                     | 5          |
| ~ |                            | _          |
| 2 | 系统结构                       | /          |
|   | 2.1 结构框图                   | 7          |
|   | 2.2 组件说明                   | 7          |
|   | 2.3 155SC插槽说明              | 8          |
|   | 2.4 E1 业务卡介绍               | 9          |
|   | 2.4.1 CLIU4/8 E1 业务卡       | 9          |
|   | 2.4.2 CLIUB4/8-B 业务卡       | 9          |
| 2 | <b>曲</b> 刑 应 田             | 10         |
| 5 | 與至应用                       | 10         |
| 4 | 面板描述                       | 12         |
|   | 4.1 前面板说明                  | 12         |
|   | 4.2 后面板说明                  | 14         |
| E | 고규 승인 가지 머리                | 16         |
| Э | 功能说明                       | 10         |
|   | 5.1 交叉连接功能                 | 16         |
|   | 5.2 通道保护功能                 | 16         |
|   | 5.2.1 1+1 模式               | 16         |
|   | 5.2.2 1+0 模式               | 18         |
|   | 5.3 时隙编号                   | 18         |
|   | 5.4 ALS功能                  | 20         |
|   | 5.5 RPD功能                  | 21         |
|   | 5.6 以太网功能                  | 21         |
|   | 5.7 VLAN 功能                | 22         |
|   | 5.7.1 基于端口的VLAN            | 22         |
|   | 5.7.1.1 基于端口VLAN的组网示例      | . 24       |
|   | 5.7.1.2   配直平例             | . 26       |
|   | 5.7.1.5 以入网项目              | . 21<br>20 |
|   | 5.7.2 002.1 Q你签至 VLAN      | 20         |
|   | 5.7.2.7 802.1Q标签型VIAN的组网示例 | . 20       |
|   | 5.7.2.3 配置举例               | . 30       |
|   | 5.8 GFP-F功能                | 32         |
|   | 5.9 VCAT & LCAS功能          | 33         |
|   | 5.10 设备定时                  | 34         |
|   | 5.10.1 定时源                 | 34         |
|   | 5.10.2 定时状态                | 34         |
|   | 5.10.3 定时源选择               | 35         |
|   | 5.10.4 同步状态消息(SSM)         | 35         |
|   | 5.10.5 默认定时设置              | 36         |
|   | 5.11 环回控制                  | 36         |
|   | 5.12 内置误码仪                 | 37         |
|   | 5.12.1 特点                  | 37         |
|   | 5.12.2 使用说明                | 38         |
|   | 5.13 网管通道                  | 40         |

|   | 5.13.1 基于SDH开销的网管   | 40 |
|---|---------------------|----|
|   | 5.13.2 基于内部E1 通道的网管 | 41 |
|   | 5.13.2.1 应用案例一      | 41 |
|   | 5.13.2.2 应用案例二      | 42 |
|   | 5.14 告警和性能          | 43 |
|   | 5.15 设备管理           | 47 |
| 6 | 设备安装及注意事项           | 49 |
| 7 | 技术参数                | 49 |
| 附 | 录一 串行网管接口(CONSOLE)  | 52 |
| 附 | 录二 E1 接口            | 53 |
| 附 | 录三 相关文档             | 54 |
|   |                     |    |

## 1系统简介

#### 1.1 概述

155SC 是一款体积小巧、设计简洁的 MSTP 传输设备。它具有两路 STM-1 等级群路光口, 4/8 路 E1 业务接口以及 4 个符合 IEEE802.3/802.3u 标准的以太网接口,可实现 E1 和基于 GFP 封装的以太网等业务的复用和传输。

155SC 支持端口 VLAN 和符合 IEEE 802.1Q 标准的标签型 VLAN 功能,支持 4 个 VCG(传输通道),每个 VCG 可汇聚 1 个或多个以太网业务接口,每个以太网接口可对应 1 个或多个 VCG 通道, VCG 的带宽可灵活配置,实现以太网数据在 SDH 网络中的高效传输。

155SC 支持基于 RS232 和 TELNET 的 CLI 命令行管理方式,同时支持 SNMP\_V1 和 SNMP\_V2 协议,支持 C/S 架构的网络管理平台 RAYVIEW,可以轻松完成对复杂网络配置、管理和维护。

155SC 设备适合用户侧数据接入场合,它采用符合 ITU-T G.7041、G.7042、G.707 标准的 EOS(Ethernet Over SDH) 技术,可以与遵循相同标准的设备互通。

#### 1.2 特点

- 机箱结构
  - ▶ 1U 高,宽 270mm,深 195mm
- 支持 TU-12 颗粒度交叉连接功能
- 光接口
  - ▶提供 2 个 STM-1 速率等级群路光接口,采用 SFP 光模块(LC 接口),支持热插拔
  - ▶光口只支持单模光纤,光纤传输距离支持 15km (生产默认)、40km 和 80km
  - ▶ 光口指标符合标准 GB/T15941-1995 和 ITU-T G.813
  - ▶ 光口支持 RPD (Remote Power Down Detection ) 信息检测,并支持本端设备掉电信息发送
  - ▶ 光口支持 ALS(Automatic Leaser Shutdown)自动激光关断功能,可有效保护操作 人员安全
- E1 接口
  - ▶提供1个E1接口卡槽位,可选择安装4路或者8路E1接口卡
  - ▶可选择 120Ω 平衡式 E1 接口(RJ48C 接口)或 75Ω 非平衡式 E1 接口(DB37 接口, 可通过适配器提供 BNC 接口)
  - ▶ E1 接口符合 ITU-T G.703 标准
- 以太网接口
  - ▶提供4个LAN口(物理接口),每个LAN口支持自协商,也支持强制 10M/100M 全/

半双工模式

- ▶提供4个WAN□(内部端□),每个WAN□分别对应一个VCG,每个VCG带宽最 大为48个VC12(100Mbps),4个VCG总带宽为63个VC12
- ▶ 4 个 LAN 口和 4 个 WAN 口符合 IEEE802.3/802.3u 标准
- ▶ 支持流控和广播风暴过滤功能
- ▶支持端口型 VLAN 和符合 IEEE 802.1Q 标准的标签型 VLAN 功能
- ▶ 支持 GFP-F 封装,符合 ITU-TG.7041 标准
- ▶ 支持虚级联 VCAT 和 LCAS 链路容量自动调整机制,符合 ITU-T G.707,G.7042 标准
   ▶ 提供 VC12 时延检测,任意两路 VC-12 通道之间可容忍的最大延迟差可达 112ms
   ▶ 提供 LCAS 和非 LCAS 两种模式
- 定时模式
  - ▶可选跟踪内部定时源,符合 ITU-T G.813 标准
  - ▶ 可选跟踪 STM-1 光线路定时源(T11、T12)
  - ▶定时源可根据告警、SSM 值、频偏以及人工设定优先级自动切换,也可以人工强制 切换。
- 通道保护
  - > 支持 1+1 通道保护功能,保护倒换时间优于 50ms
  - ▶ 支持自动保护倒换及强制倒换功能
- 支持内置误码仪和多种环回操作
- 支持 FTP 文件传输协议,实现嵌入式软件的在线升级、对设备配置数据的上载和下载 操作。
- 网元管理
  - ▶提供串行管理接口(CONSOLE)和以太网管理接口(EMU),连接器均采用 RJ45
  - ▶ 支持 DCC、内嵌 DCN 的网络管理方式
  - ▶支持基于串口和 TELNET 的 CLI 命令行管理方式, CLI 仅支持对本地设备的单独管理, 不能管理网络中的其它网元
  - ▶支持 SNMP\_V1 和 SNMP\_V2 协议,支持 C/S 架构的网络管理平台 RAYVIEW,轻松 完成对复杂网络配置、管理和维护
- 设备支持单个-48V 直流电源供电或者单个~220V 交流电源供电,设备功耗小于 15W

# 2 系统结构

# 2.1 结构框图

155SC 由机箱、系统主板、E1 插卡和电源组合而成。如图 2-1 所示:

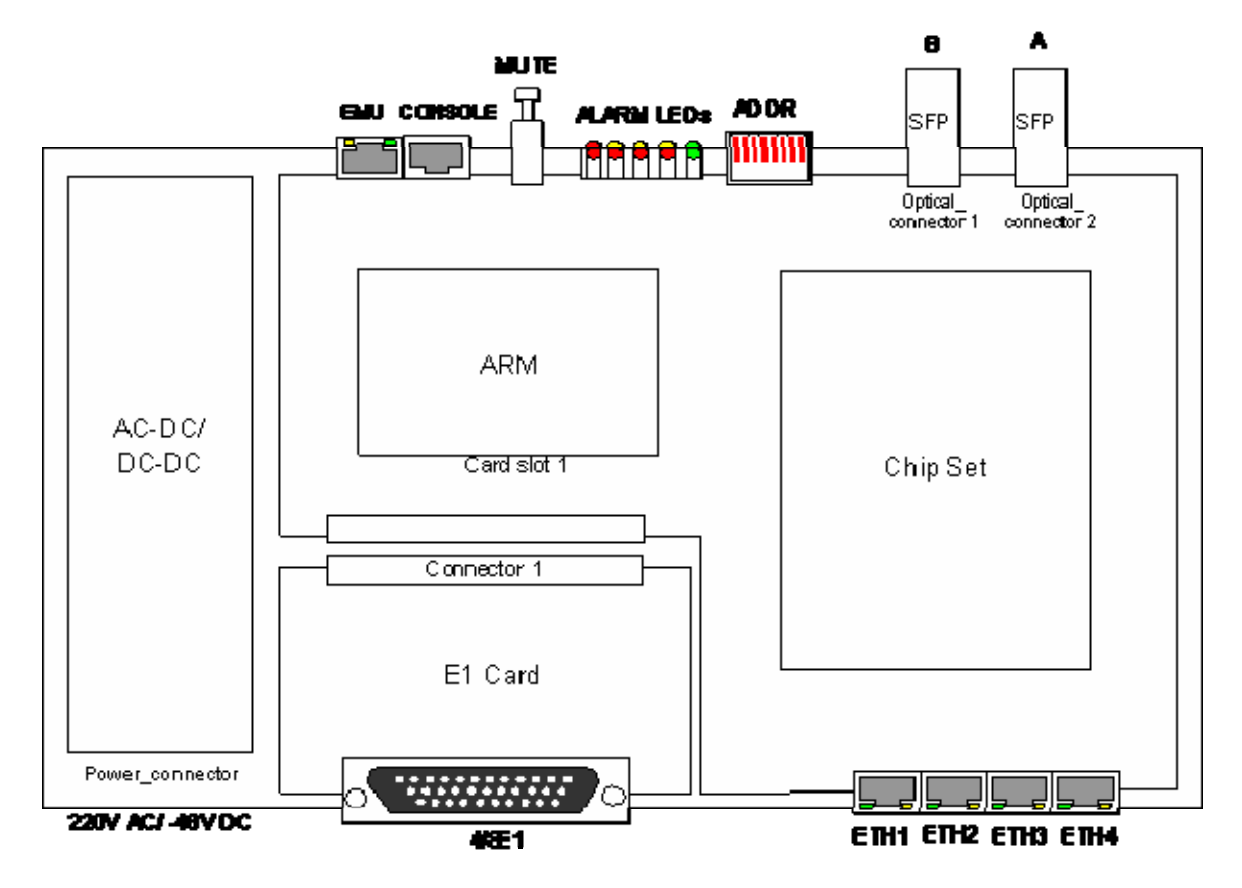

图 2-1 系统结构框图

## 2.2 组件说明

表 2-2 组件说明

| 组件   | 组件规格            |               | 描述                        | 备注 |
|------|-----------------|---------------|---------------------------|----|
| 机箱   | <b>155SC</b> 机箱 |               | 高 1U、宽 270mm、深 195mm; 颜色默 | 必选 |
|      |                 |               | 认为黑色,用户可以定制不同的颜色。         |    |
| 主板   | 155SC 主板        |               | 系统主板,提供两个 STM-1 光接口,实     | 必选 |
|      |                 |               | 现设备定时及 EOS 功能。            |    |
| ARM  | CARMJ 卡         |               | 实现设备管理                    | 必选 |
| 卡    |                 |               |                           |    |
| E1 业 | CLIU8卡          | DB37F-BNC-8E1 | 8 路非平衡式 E1 业务卡,通过线缆适配     | 可选 |
| 务卡   |                 | 线缆适配器         | 器提供 BNC 接口                |    |

|     | CLIU4卡           | DB37F-BNC-4E1 | 4 路非平衡式 E1 业务卡,通过线缆适配        | 可选       |
|-----|------------------|---------------|------------------------------|----------|
|     |                  | 线缆适配器         | 器提供 BNC 接口                   |          |
|     | CLIUB8-B<br>卡    | -             | 8 路平衡式 E1 业务卡, RJ48C 接口      | 可选       |
|     | CLIUB4-B<br>卡    | -             | 4 路平衡式 E1 业务卡, RJ48C 接口      | 可选       |
| SFP | 口 双纤,1310nm,15Km |               | 单模SFP光模块                     | 可选       |
| 模块  | 口 双纤,1310nm,40Km |               |                              |          |
|     | 口 双纤,1550nm,80Km |               |                              |          |
| 电源模 | 口 -48V DC 单电源    |               | -48V DC 转 5.45V 电源模块(DC-DC); | 必选其      |
| 块   | 口 220V AC 单电源    |               | 220V AC 转 5.45V 电源模块(AC-DC); | <u> </u> |
|     |                  |               |                              |          |

注 1: 符号'口' 表示该内容为可选项

注 2: E1 业务卡详细介绍参见'2.4 E1 业务卡介绍'。

注 3: 上述 SFP 光模块均带 DDM 功能,如果用户选择其它型号的 SFP 光模块,建议选择带有 DDM 功能,否则可能造成某些信息无法正确上传。

# 2.3 155SC插槽说明

表 2-3 插槽说明

| 名称                   | 描述                                |
|----------------------|-----------------------------------|
| Card_ slot1          | CARMJ卡插槽                          |
| Connector 1          | E1卡插槽                             |
| Optical_ connector 1 | SFP 光模块                           |
| Optical_ connector 2 | SFP 光模块                           |
| Power_connector      | 电源模块,如果选择的电源模块为DC-DC模块,则相应的电源接    |
|                      | 口面板为-48VDC面板,同时外部电源应接入-48VDC;如果选择 |
|                      | 的电源模块为AC-DC模块,则相应的电源接口面板为220VAC面  |
|                      | 板,同时外部电源应接入220VAC。                |

注意: 1. 严禁带电插拔业务板卡,否则可能导致板卡损坏。

2. 操作者在插拔 SFP 光模块时,设备必须良好接地,操作者必须良好接地,否则可能导致设备损坏。

155SC 设备可以根据用户需要,通过选择插入 E1 业务卡,提供 4 路或 8 路 E1 业务。系统 提供 4 种 E1 业务卡,分别是 CLIU4, CLIU8, CLIUB4-B, CLIUB8-B 业务卡。

#### 2.4.1 CLIU4/8 E1 业务卡

CLIU4/8 E1 业务卡提供 4/8 非平衡 E1 接口,接口速率为 2.048 Mb/s,符合 ITU-T G.703 标准。该接口卡采用 DB37 连接器作为物理接口,需接 4/8E1 非平衡式线缆适配器: DB37F-BNC-4/8E1,线缆的详细介绍参见附录二。

#### 2.4.2 CLIUB4/8-B 业务卡

CLIUB4/8-B E1 业务卡提供 4/8 平衡式 E1 接口,接口速率为 2.048 Mb/s,符合 ITU-T G.703 标准。接口卡采用 RJ45 连接器作为物理接口,RJ45 线序介绍参见附录二。

注意: 安装 E1 业务卡时,需要关电拆除机箱盖,安装固定好 E1 接口卡后,重新盖上机箱盖后 再打开电源开关。

# 3 典型应用

155SC 是专门针对接入网设计的产品,主要应用在用户接入侧,提供 E1 及以太网等接入方式。如图 3-1 所示,155SC 设备分布在各个用户接入侧,根据不同的用户需求,每个 155SC 设备提供 4/8 路 E1 及 1-4 路以太网业务,业务数据通过 STM-1 接口汇聚到光 HUB 设备 (HUB100-2D),并最终汇聚到业务汇聚设备上,从而实现了用户数据的远距离传输。

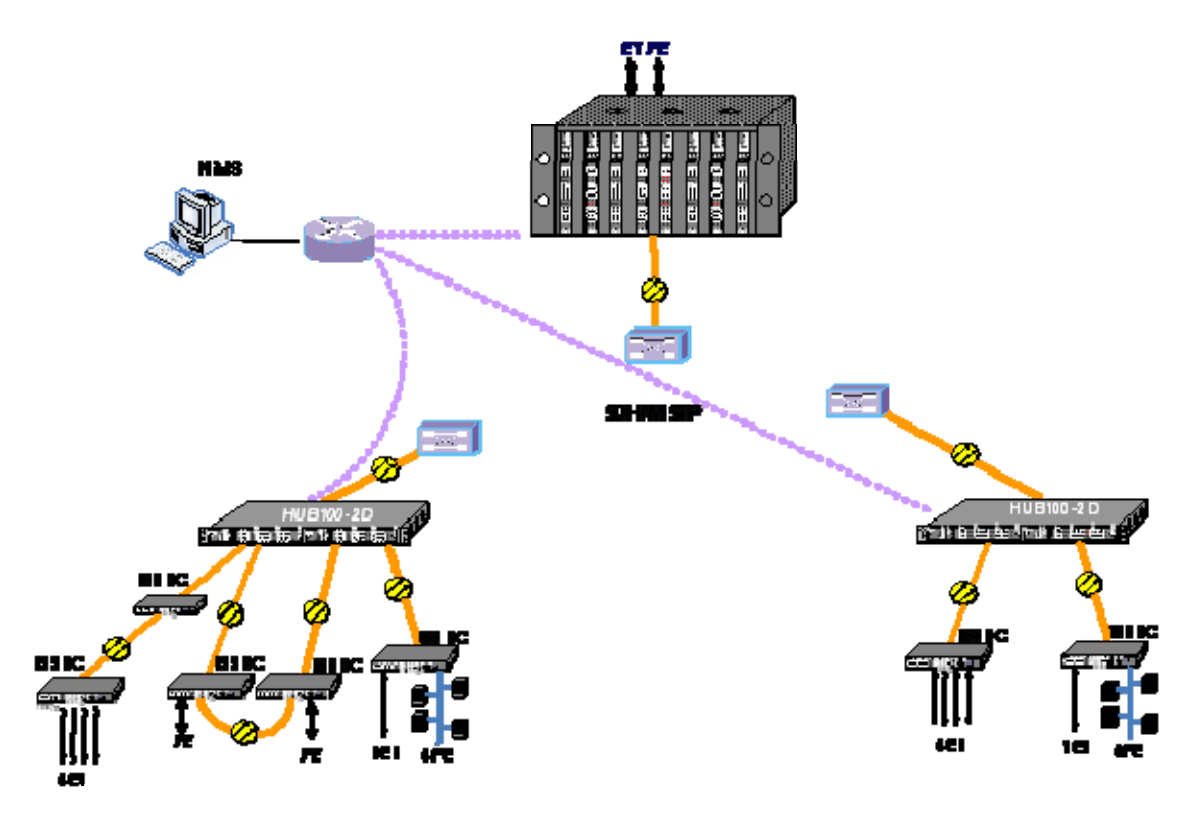

图 3-1 典型应用

155SC 既可用作 TM 设备,又可用作 ADM 设备,组网应用灵活;支持点对点、链网、环型 网络。在组成环网时,支持 1+1 通道保护倒换。

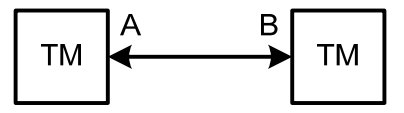

图 3-2 点对点应用

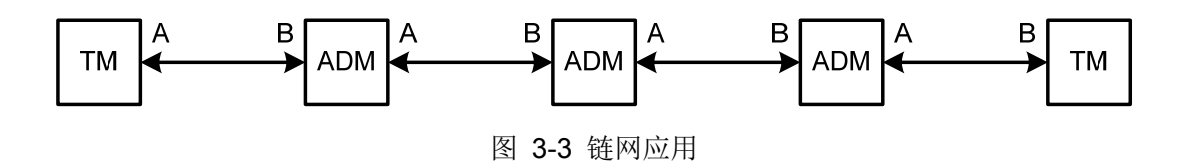

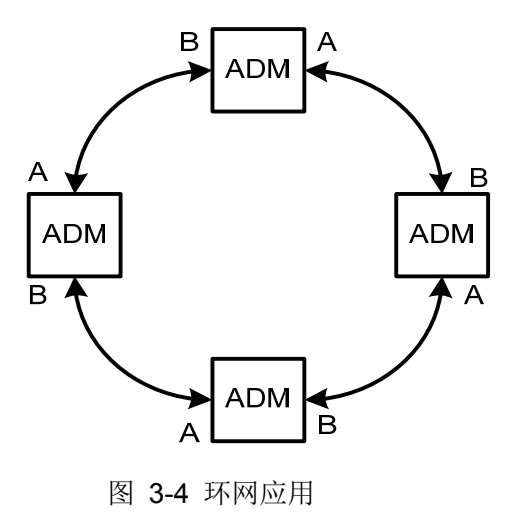

注:每台设备的A光口必须与其相邻设备的B光口相接。

# 4 面板描述

# 4.1 前面板说明

**155SC** 的前面板分布着光口、设备地址开关、工作状态和告警指示灯、网管接口、告警音使能开关等。如图 **4-1** 所示:

| OU OPTA<br>T IN | OU OPTB | ADDRES<br>MS S<br>LSB |          | NOPA NOPB |      | RMCONSOLE EMU |           |
|-----------------|---------|-----------------------|----------|-----------|------|---------------|-----------|
| 00              | 00      | 0<br>                 | RUN DALM | RPDA RPDB | TALM |               | RSM-155SC |

#### 图 4-1 前面板视图

表 4-1-1 前面板控制开关说明

| 名称      | 功能描述                                       |
|---------|--------------------------------------------|
| MUTE    | 告警音屏蔽开关                                    |
|         | ON (按钮按下时): 屏蔽声音告警;                        |
|         | OFF (按钮弹出时):告警音打开。                         |
|         | 注意: 当某一告警被软件屏蔽时, 该告警将不能触发告警音。              |
|         | 网元站址设置开关。                                  |
|         | 设备地址选择范围是"00"至"98"。高4位"1~4"用于设置地址的十位数字,低4位 |
|         | "5~8"用于设置地址的个位数字,采用10进制的BCD编码方式。ON为0,OFF为  |
| ADDRESS | 1;                                         |
|         | 例如: 10011000 设备地址为 98。                     |
|         | 注:站址是网管系统识别设备的唯一固定编号,同一个子网中不能设置相同的设        |
|         | 备地址,否则不能正常建立网管。                            |

#### 表 4-1-2 前面板指示灯说明

| 名称  | 指示灯说明                  |  |  |
|-----|------------------------|--|--|
|     | 电源指示灯,绿色。              |  |  |
| PWR | 常亮:设备供电正常;             |  |  |
|     | 常灭:设备供电不正常。            |  |  |
|     | 设备处理器运行指示灯,绿色。         |  |  |
| RUN | 闪烁:处理器运行正常(闪烁周期为0.3秒); |  |  |
|     | 快闪:设备上电初始化(快闪周期为0.1秒)  |  |  |

|        | 慢闪: ARM 处理器往 FLASH 存储数据(慢闪周期为1秒)          |
|--------|-------------------------------------------|
|        | 长亮/常灭:设备处理器运行异常。                          |
|        | 紧急告警指示灯,红色。                               |
|        | 常亮:设备出现表 5-14-1 中的任意一个 UALM 告警;           |
| UALIM  | 常灭:设备没有出现表 5-14-1 中的 UALM 告警。             |
|        | 注: 被管理软件屏蔽了的告警不会触发告警指示灯 UALM。             |
|        | 非紧急告警指示灯,黄色。                              |
|        | 常亮:设备出现表 5-14-1 的任意一个 DALM 告警;            |
| DALIN  | 常灭:设备没有出现表 5-14-1 中的 DALM 告警。             |
|        | 注: 被管理软件屏蔽了的告警不会触发告警指示灯 DALM。             |
|        | 光口收无光告警指示灯,红色。                            |
|        | 常亮: SFP 口没有收到光信号;                         |
|        | 常灭: SFP口收到光信号、没有插入SFP光模块、光口被软件关闭或者        |
|        | NOP告警被软件屏蔽。                               |
|        | 注:                                        |
| NOPA/B | 1. 在光纤恢复时,由于 ALS 使能,使发光器可能需经过一段时间才        |
|        | 能开始发光,则 NOP 灯的变灭可能会经过一段延时。(ALS 为长         |
|        | 间隔模式下,该延时最大约为 100s; ALS 为短间隔模式下,该         |
|        | 延时最大约为 12.5s)                             |
|        | 2. NOP 告警被软件屏蔽,或者没有插入 SFP 光模块将直接屏蔽掉       |
|        | 对应光口的 NOP 告警,对应指示灯为灭。                     |
|        | 远端设备掉电指示灯,黄色。                             |
|        | 常亮: 设备检测到光口 A/B 对应的远端设备掉电;                |
|        | 注:                                        |
| RPDA/B | 1. 此灯必须与 NOP 灯一起分析,判断远端掉电或断纤。参见"5.5       |
|        | RPD 功能"。                                  |
|        | 2. RPD 告警被软件屏蔽,或者没有插入 SFP 光模块将直接屏蔽掉       |
|        | 对应光口的 RPD 告警,对应指示灯为灭。                     |
| TALM   | E1 接口 TLOS 总告警指示灯,红色。                     |
|        | 常亮:至少有1路E1存在TLOS告警;                       |
|        | 灭:所有 E1 无 TLOS 告警或没有插入 E1 卡或 E1 接口被软件关闭(去 |
|        | 激活)或 E1 接口没有被分配时隙。                        |
|        | 光口 ALS 功能指示灯,绿色。                          |
| ALS    | 常亮: A、B 光口的 ALS 功能同时被网管软件配置为使能;           |

| 常灭: A、B 光口的 ALS 功能均未被网管软件配置为使能。     |
|-------------------------------------|
| 注: A、B两个光口的 ALS 功能只能被网管软件同时配置为使能或不使 |
| 能,只有当相应光口收无光时,且 ALS 功能通过网管软件被使能,ALS |
| 才会在相应光口自动开启。                        |

# 表 4-1-3 EMU 接口指示灯说明

| LINK/ACTIVE | 以太网链接工作指示灯,绿色。  |
|-------------|-----------------|
|             | 常亮: 连接正常但无数据收发; |
|             | 闪烁: 连接正常且有数据收发; |
|             | 常灭:未连接或损坏。      |
| SPEED       | 以太网速率指示灯,黄色。    |
|             | 常亮:工作在 100M;    |
|             | 常灭:工作在 10M。     |

表 4-1-4 前面板接口说明

| 名称      | 功能描述                            | 备注                |
|---------|---------------------------------|-------------------|
|         |                                 | 在使用光纤连接两台设备的光     |
|         |                                 | 模块时,应该注意参考相应光     |
|         | STM-1 光接口 A 和 B,实现 STM-1 光信号的发送 | 模块的技术参数(发送光功率     |
| OPTA/B  | 和接收;                            | 与过载光功率),如果两设备之    |
|         | 采用 SFP 光模块,支持在线热插拔。             | 间距离很近(比如在实验室测     |
|         |                                 | 试),需要在光纤之间加衰减     |
|         |                                 | 器,以免损坏光器件。        |
| CONSOLE | 串行网管接口(RJ45连接器),用于 CLI 网管       | 接口线序参见附录一。        |
|         | 以太网网管接口(RJ45 连接器),实现 SDH 网络     | 使用 CAT-5 交叉或直通电缆。 |
| EIVIU   | 的管理功能。                          |                   |
| 1       |                                 |                   |

# **4.2** 后面板说明

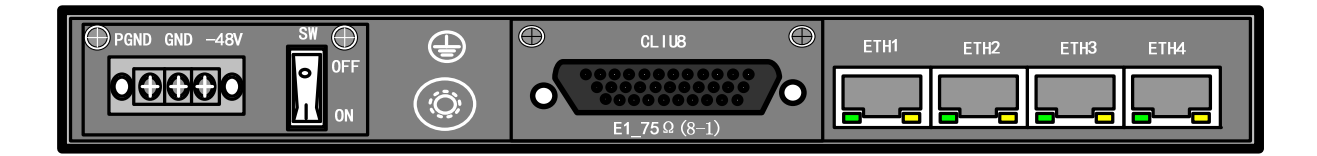

图 4-2-1 后面板视图 1

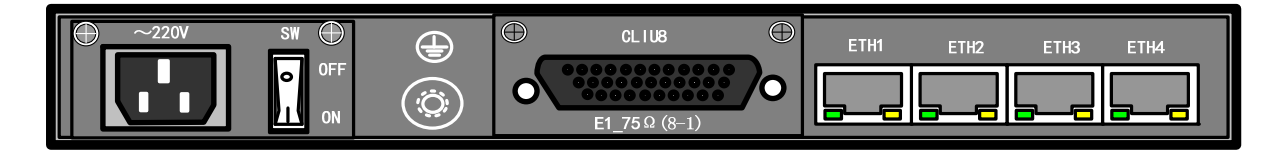

图 4-2-2 后面板视图 2

表 4-2 后面板说明

| 名称    | 功能描述                           | 备注                                   |
|-------|--------------------------------|--------------------------------------|
|       | 根据用户选择的开板电源模块类型,实现不同的电         |                                      |
|       | 源接入。                           |                                      |
| 电源接口面 | 如果选择 DC-DC 电源模块,则后面板应使用-48V    |                                      |
| 板     | 电源接口面板,如图 4-2-1 所示;如果选择 AC-DC  |                                      |
|       | 电源模块,则后面板应使用~220V电源接口面板,       |                                      |
|       | 如图 <b>4-2-2</b> 所示。            |                                      |
|       |                                | 如果采用 AC-DC 电源模                       |
| 中海工头  | "I": ON, 开通电源;                 | 块,此开关直接控制~220V                       |
| 电源开天  | "O": OFF, 关闭电源。                | 电源开断;如果采用                            |
| (311) |                                | DC-DC 电源模块,此开关                       |
|       |                                | 直接控制-48V 电源开断。                       |
|       | 如果选择安装了 CLIU8/4 E1 卡,则该 E1 接口为 |                                      |
|       | 8/4E1 非平衡式 E1 接口,接口连接器:DB37;   | □□□□□□□□□□□□□□□□□□□□□□□□□□□□□□□□□□□□ |
| E1 接口 | 如果选择安装了 CLIUB8/4-B,则该 E1 接口为   |                                      |
|       | 8/4E1 平衡式 E1 接口,接口连接器:RJ45;    | DB37F-BNC-8E1/4E1 线                  |
|       | 如果没有安装 E1 接口卡,则不存在 E1 接口。      | 现迫阳奋, 具体奓见附求                         |
|       | 4个以太网电接口。采用 RJ45 连接方式,支持交      |                                      |
| 以太网接口 | 叉和直通两种网线自适应。更多详细说明见章节          |                                      |
|       | 5.6 "以太网功能"。                   |                                      |
| А     | 设备保护地 PGND 螺钉,与机箱外壳连接。外部       |                                      |
|       | PGND 线缆通过螺钉连接到保护地。             |                                      |

# 5 功能说明

#### 5.1 交叉连接功能

155SC 支持 TU-12 颗粒度交叉连接功能,设备的 E1 业务和 EOS 业务可以分配到光口 OPTA/B 的任意时隙中,从而实现利用 SDH 网络传输 E1 业务及以太网业务。

通过网管软件或者 CLI 可以完成交叉连接的建立和删除操作,用户可以根据需要对设备进行 以下交叉连接配置:

- ◆ 建立交叉连接链路: 在业务端口和光口之间建立一条或几条 VC-12 交叉链路,占用通 道资源。注意: 对于 EOS 业务,一个以 VCG 最多可以分配 48 个 VC12,4 个 VCG 总带宽为 63 个 VC12。
- ◆ 删除交叉连接链路:删除业务端口和光口之间建立的一条或几条 VC12 交叉链路,释 放其占用的通道资源,该资源可以被再次进行分配。

注意: 空闲时隙将向上行通道插入 TU-AIS 告警;设备出厂时没有交叉连接链路,通道资源 全部为空闲,此时 OPTA 和 OPTB 上行通道全部插入 TU-AIS 告警。

#### 5.2 通道保护功能

155SC 设备支持 1+1 通道保护功能,当建立交叉连接链路后,可以为每条交叉连接链路选择相应的保护模式,如选择 1+1 模式时,则该交叉链路具备通道保护功能;选择为 1+0 模式时,则该时隙链路将不具备通道保护功能,可以提高光口使用带宽利用率。

#### 5.2.1 1+1 模式

在 1+1 模式中,每条链路都有保护链路,利用优收并发功能,对客户数据进行保护。设备可以自动选择接收方向,也可以人工强制接收方向。如图 5-2-1 所示,当选择了 1+1 模式后,在 NE1 的发送端,客户数据将占用两条光线路相同编号的时隙(即占用工作时隙链路和保护时隙链路),向两个光方向同时发送。,这两个方向的相同数据将沿着各自的光纤被传输到 NE2 的接收端,在自动保护打开的(无人为干涉)情况下,NE2 将自动选择从信号质量好的一个方向来接收。如果 NE2 目前从 West 方向接收数据,当该方向光纤断纤或其它故障时,NE2 将选择从 East 方向接收数据。由于在 1+1 模式下,数据将占用两个方向的相同时隙,因此此模式下的传输带宽只有 63 个 VC12。

注意: 图 5-2-1 中的'……' 指被省略掉的 SDH 传输设备; 图 5-2-1 中的 NE1 和 NE2 分别 各指一台 155SC 设备。

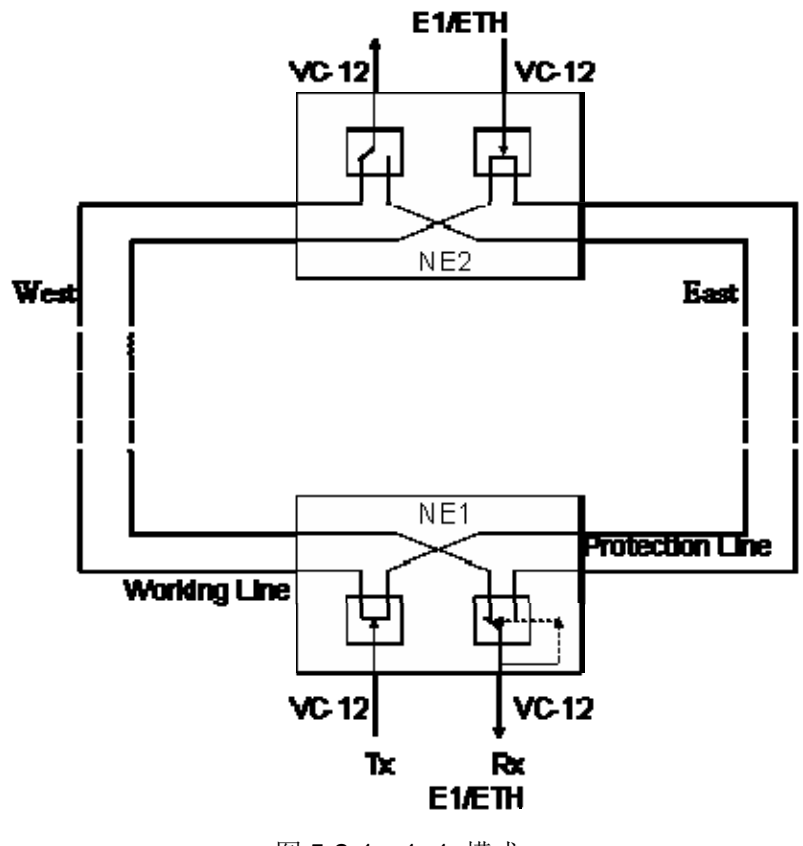

图 5-2-1 1+1 模式

在 1+1 模式中,可以为每条交叉连接链路选择打开自动保护或关闭自动保护。

#### ■ 打开自动保护

打开自动保护即打开自动保护倒换,默认自动保护倒换的条件为:支路 TU-AIS 或 TU-LOP 告警。自动保护倒换的条件可以通过网管软件进行配置,除 TU-AIS 和 TU-LOP 告警外,用户可 以在倒换条件中选择加入 RS-TIM、MS-EXC、HP-EXC、HP-DEG、HP-TIM、HP-UNEQ、HP-PLM、 HP-AIS 告警中的一种或几种,满足更多的组网应用需求。

在打开自动保护的情况下,可以执行自动保护倒换、优先倒换到 A 和优先倒换到 B 操作。

- 自动保护倒换:当自动保护打开时,系统进入自动倒换状态,业务数据在 155SC 设备的A光口时隙和 B光口时隙上同时发送,在接收端根据保护倒换条件优收。
- 优先倒换到 A/B:系统执行该操作前,将首先检查该光口(A/B)的相应时隙是否存在 倒换条件所列的告警,如果不存在告警,则系统将在一段时间后(可由用户设定)执 行操作;如果存在告警,则系统将不倒换,直到该光口通信正常。

注意: 在设备重新上电后,优先倒换命令会被保存,即: 如果重新上电前优先倒换到A,则上电后设备工作在优先倒换到A 状态。

#### ■ 关闭自动保护

关闭自动保护即关闭自动保护倒换,即不管对应的时隙有无告警,系统不做任何自动保护倒

换操作,在此情况下,可以执行强制倒换到 A 和强制倒换到 B 操作。

▶ 强制倒换到 A/B:系统将无条件切换到对应光口(A/B)接收该时隙,而不会检查对应 光口的相应时隙是否存在告警。

注意: 在设备重新上电后,强制倒换命令不会被保存,即: 如果重新上电前为强制倒换到A,则 上电后设备为关闭自动保护倒换的初始状态。

通过网管软件或 CLI 命令可对以上功能进行配置,具体配置见《RAYVIEW 网管用户手册》 或 《Guide to CLI command of 155SC》。

#### 5.2.2 1+0 模式

1+0 模式即对应的时隙链路没有备份链路作为保护,客户数据仅在一个方向的时隙链路上传输,由于没有备份链路,A、B 光口中相同编号的时隙可以分别承载不同的业务,可以提高带宽利用率,如图 5-2-2 所示.通过网管软件或 CLI 命令可对以上功能进行配置,具体配置见《RAYVIEW 网管用户手册》或 《Guide to CLI command of 155SC》。

注: 以太网业务不支持 1+0 模式。

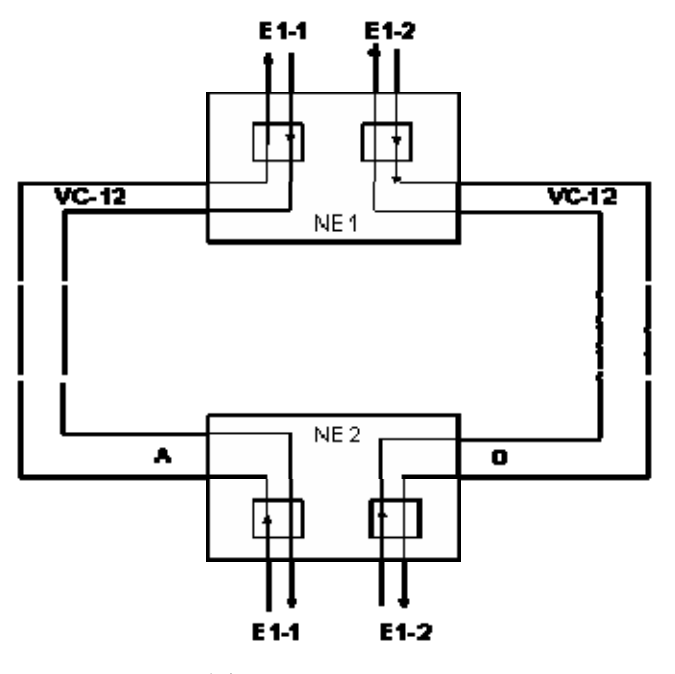

图 5-2-2 1+0 mode

## 5.3 时隙编号

为了与其他厂家设备连接,通过 CLI 命令或 RAYVIEW 网管软件可以为光口同时选择时隙编 码方式:逻辑编码、时隙编码和线路编码,时隙编码方式默认为:时隙编码方式。注意:如需改 变光口的编码方式,必须先删除该光口所有时隙交叉链路。

| TUG3 | TUG2 | TU12 | 逻辑编码 | 时隙编码 | 线路编码 |
|------|------|------|------|------|------|
| 1    | 1    | 1    | 1    | 1    | 1    |
| 2    | 1    | 1    | 22   | 2    | 22   |
| 3    | 1    | 1    | 43   | 3    | 43   |
| 1    | 2    | 1    | 2    | 4    | 4    |
| 2    | 2    | 1    | 23   | 5    | 25   |
| 3    | 2    | 1    | 44   | 6    | 46   |
| 1    | 3    | 1    | 3    | 7    | 7    |
| 2    | 3    | 1    | 24   | 8    | 28   |
| 3    | 3    | 1    | 45   | 9    | 49   |
| 1    | 4    | 1    | 4    | 10   | 10   |
| 2    | 4    | 1    | 25   | 11   | 31   |
| 3    | 4    | 1    | 46   | 12   | 52   |
| 1    | 5    | 1    | 5    | 13   | 13   |
| 2    | 5    | 1    | 26   | 14   | 34   |
| 3    | 5    | 1    | 47   | 15   | 55   |
| 1    | 6    | 1    | 6    | 16   | 16   |
| 2    | 6    | 1    | 27   | 17   | 37   |
| 3    | 6    | 1    | 48   | 18   | 58   |
| 1    | 7    | 1    | 7    | 19   | 19   |
| 2    | 7    | 1    | 28   | 20   | 40   |
| 3    | 7    | 1    | 49   | 21   | 61   |
| 1    | 1    | 2    | 8    | 22   | 2    |
| 2    | 1    | 2    | 29   | 23   | 23   |
| 3    | 1    | 2    | 50   | 24   | 44   |
| 1    | 2    | 2    | 9    | 25   | 5    |
| 2    | 2    | 2    | 30   | 26   | 26   |
| 3    | 2    | 2    | 51   | 27   | 47   |
| 1    | 3    | 2    | 10   | 28   | 8    |
| 2    | 3    | 2    | 31   | 29   | 29   |
| 3    | 3    | 2    | 52   | 30   | 50   |
| 1    | 4    | 2    | 11   | 31   | 11   |
| 2    | 4    | 2    | 32   | 32   | 32   |
| 3    | 4    | 2    | 53   | 33   | 53   |
| 1    | 5    | 2    | 12   | 34   | 14   |
| 2    | 5    | 2    | 33   | 35   | 35   |
| 3    | 5    | 2    | 54   | 36   | 56   |
| 1    | 6    | 2    | 13   | 37   | 17   |

| 2 | 6 | 2 | 34 | 38 | 38 |
|---|---|---|----|----|----|
| 3 | 6 | 2 | 55 | 39 | 59 |
| 1 | 7 | 2 | 14 | 40 | 20 |
| 2 | 7 | 2 | 35 | 41 | 41 |
| 3 | 7 | 2 | 56 | 42 | 62 |
| 1 | 1 | 3 | 15 | 43 | 3  |
| 2 | 1 | 3 | 36 | 44 | 24 |
| 3 | 1 | 3 | 57 | 45 | 45 |
| 1 | 2 | 3 | 16 | 46 | 6  |
| 2 | 2 | 3 | 37 | 47 | 27 |
| 3 | 2 | 3 | 58 | 48 | 48 |
| 1 | 3 | 3 | 17 | 49 | 9  |
| 2 | 3 | 3 | 38 | 50 | 30 |
| 3 | 3 | 3 | 59 | 51 | 51 |
| 1 | 4 | 3 | 18 | 52 | 12 |
| 2 | 4 | 3 | 39 | 53 | 33 |
| 3 | 4 | 3 | 60 | 54 | 54 |
| 1 | 5 | 3 | 19 | 55 | 15 |
| 2 | 5 | 3 | 40 | 56 | 36 |
| 3 | 5 | 3 | 61 | 57 | 57 |
| 1 | 6 | 3 | 20 | 58 | 18 |
| 2 | 6 | 3 | 41 | 59 | 39 |
| 3 | 6 | 3 | 62 | 60 | 60 |
| 1 | 7 | 3 | 21 | 61 | 21 |
| 2 | 7 | 3 | 42 | 62 | 42 |
| 3 | 7 | 3 | 63 | 63 | 63 |

# 5.4 ALS功能

为了在光器件发送光口裸露(未接光纤)时,保护操作者眼睛不被发送激光伤害,155SC 设备的光接口支持 ALS (Automatic Laser Shutdown)功能。在 ALS 功能使能的情况下,当系统检测 到接收光信号消失 800ms 后,系统将自动衰减发光功率或停止发送,然后按一定间隔发送光脉 冲,以便在光纤恢复后能够自动恢复光口发送。系统默认 ALS 为使能,短间隔模式。

在 ALS 功能使能时,支持手动启动功能(手动发送光脉冲)。即当光纤重新连接正常后,通过 手动发送光脉冲操作使光器件在 2s 之内正常发光;在光纤未连接或仅单向连接时,进行手动发 送光脉冲操作后,光器件发光 2s,再按照一定间隔发送光脉冲。

155SC 设备支持通过 CLI 或 RAYVIEW 网管软件对 ALS 功能进行配置, 如 ALS 功能的使能

或关闭,手动发送光脉冲,配置 ALS 为长间隔模式或短间隔模式等,具体配置参考《RAYVIEW 网管用户手册》或《Guide to CLI command of 155SC》。 注意:

- ALS 功能使能仅仅是通过网管软件配置使 ALS 功能有效,只有当相应光口收无光时, 且 ALS 功能通过网管软件被使能,ALS 才会在相应光口自动开启。
- 2) 测量光器件发送功率和接收灵敏度时, ALS 功能应该关闭。

#### 5.5 RPD功能

在工程开通和设备日常维护的过程中,经常会遇到光纤线路断纤或远端设备断电的情况, 155SC 的远端断电检测功能可区分这两种情况,为设备的维护提供了方便。在这两种情况下,设 备的 NOP 和 RPD 告警指示灯的状态不同,见表 5-5:

#### 表 5-5 RPD 与 NOP 告警灯关系说明

| 与 A (B) 光口连接的远端 | 与A(B)连接的远端设                             | 与 A (B) 连接的                                                                                          |
|-----------------|-----------------------------------------|----------------------------------------------------------------------------------------------------|
| 设备未断电,光纤正常      | 备断电,光纤正常                                | 远端设备断电,光                                                                                             |
|                 |                                         | 纤A(B)断开                                                                                              |
|                 |                                         |                                                                                                    |
| 灭               | 亮                                       | 灭                                                                                                    |
| 灭               | 灭                                       | 亮                                                                                                    |
|                 | 与 A (B) 光口连接的远端<br>设备未断电,光纤正常<br>灭<br>灭 | 与A(B)光口连接的远端       与A(B)连接的远端设         设备未断电,光纤正常       备断电,光纤正常         灭       亮         灭       灭 |

#### 5.6 以太网功能

155SC 可提供 4 个符合 IEEE802.3/802.3u 标准的以太网电接口(LAN 口),每个 LAN 口都 支持自协商模式,可工作在 100M 全双工、100M 半双工、10M 全双工或 10M 半双工模式,也 支持强制模式,可工作在 100M 全双工、100M 半双工、10M 全双工或 10M 半双工模式。每个 LAN 口都分别支持流控功能。

155SC 同时提供 4 个符合 IEEE802.3/802.3u 标准的 WAN 接口(在内部,不可见),每个 WAN 口固定为强制 100M 全双工模式,分别对应一个 VCG,单个 VCG 带宽最大为 48 个 VC12(100Mbps),4 个 VCG 总带宽最多可配 63 个 VC12。

155SC 支持的以太网最大包长为 1536/1552 字节,用户可以根据需要,通过网管软件进行 配置,系统默认的最大包长为 1552 字节。

为适应用户需求,155SC 支持以下三种 MAC 地址老化模式,可通过网管软件进行配置:

▶ 快速老化: MAC 地址学习功能打开,老化时间为 12s。

▶ 标准老化: MAC 地址学习功能打开,老化时间为 300s。

▶ 老化关闭: MAC 地址学习功能关闭, MAC 地址表不受地址老化时间影响。(适用于故障测试)

更多配置信息请参考《RAYVIEW 网管用户手册》或《Guide to CLI command of 155SC》。

# 5.7 VLAN 功能

#### 5.7.1 基于端口的VLAN

基于端口的 VLAN 又称静态 VLAN,即基于端口的 VLAN 只能在单台设备(交换机)上实现, 不能跨越设备(交换机)。基于端口的 VLAN 没有 VLAN 路由表,只要为每一个端口设定属于该 端口的端口成员,即目的端口,那么从一个端口接收到的数据将被转发到它的目的端口上,如图 5-7-1-1 所示:

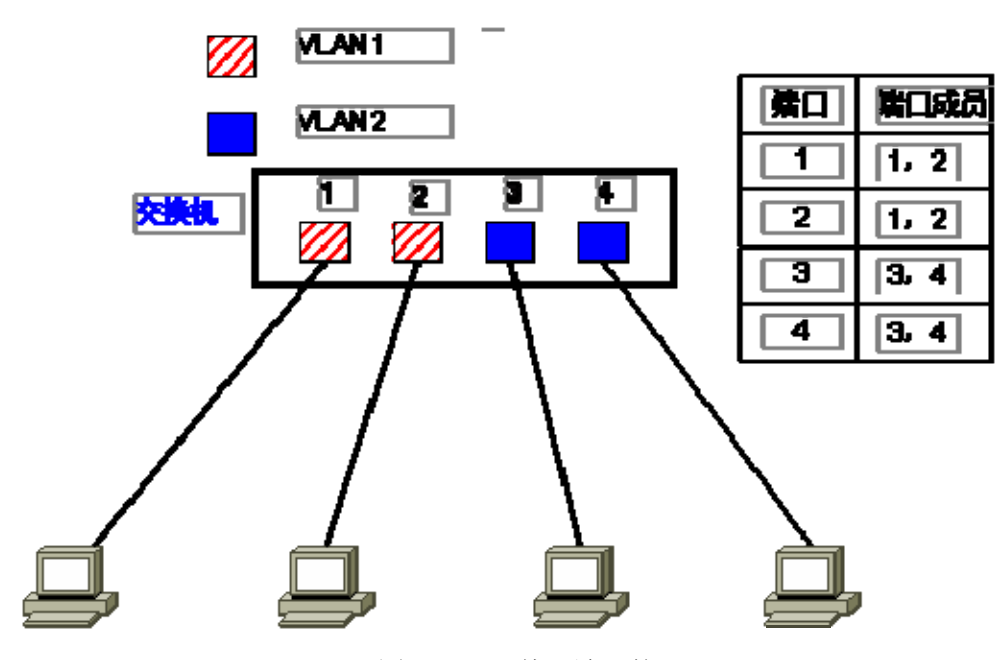

图 5-7-1-1 基于端口的 VLAN

图 5-7-1-1 为 1 个 4 端口交换机的端口 VLAN 示意图,而 155SC 可以提供 8 个端口 (4 个 LAN 口,4 个 WAN 口),同样支持基于端口的 VLAN 功能,可实现多种端口 VLAN 配置。通过 RAYVIEW 网管软件和 CLI 命令都可以进行基于端口的 VLAN 配置。由于 WAN 口为内部端口, 且每一个 WAN 口分别对应一个 VCG,因此某些 VLAN 配置(如 8 个端口互相隔离)没有意义, 为方便用户,RAYVIEW 网管软件只提供 5 种固定模式的端口 VLAN 配置,如表 5-7-1 所示,用 户只需选择相关的模式即可,默认为 mode1,更多配置信息请参考《RAYVIEW 网管用户手册》。 而 CLI 命令没有固定模式限制,这里仅在表 5-7-1 中给出对应模式的 CLI 命令,更多可参见《Guide to CLI command of 155SC 》。

表 5-7-1 VLAN 配置模式

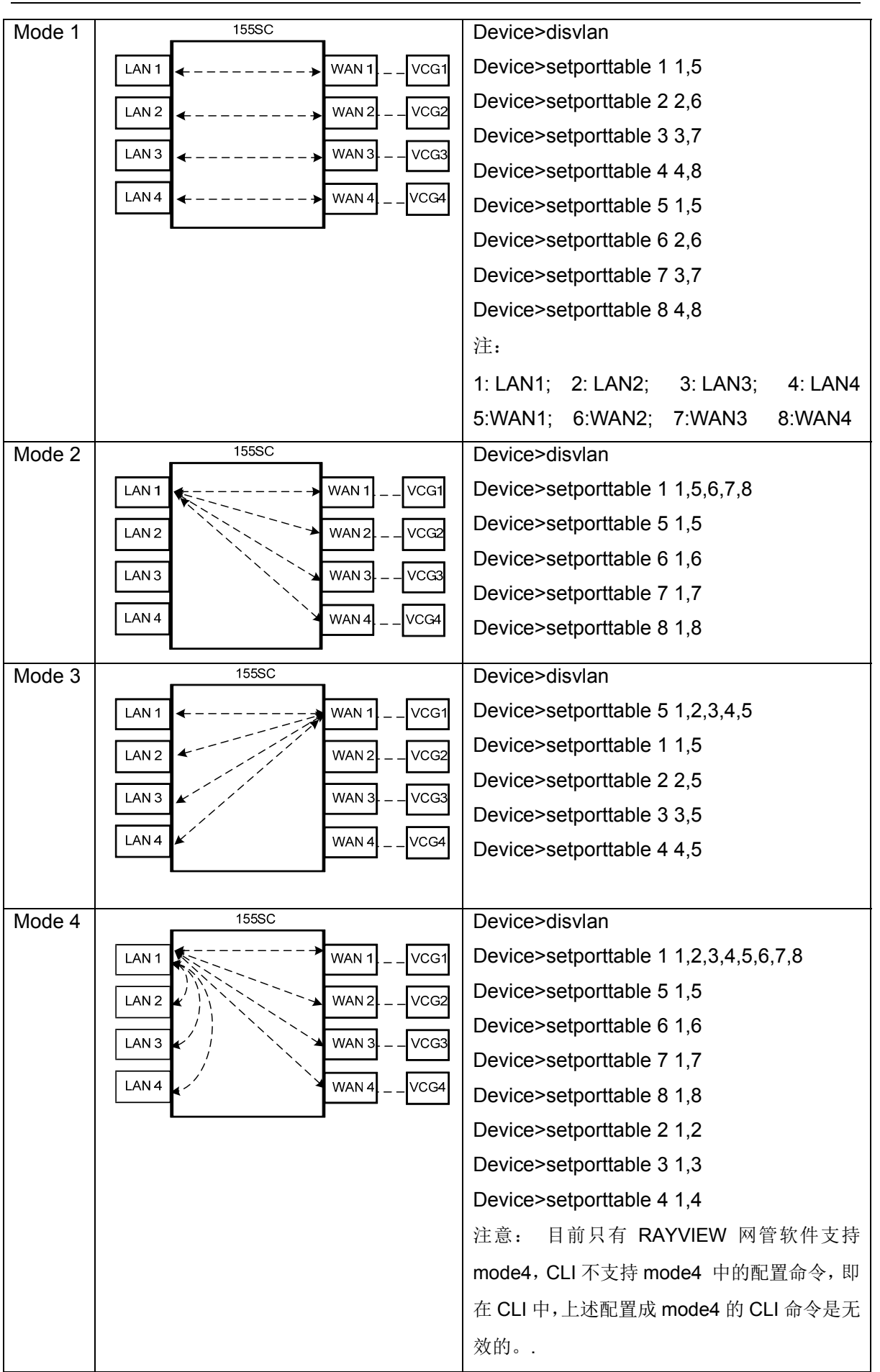

Page 23

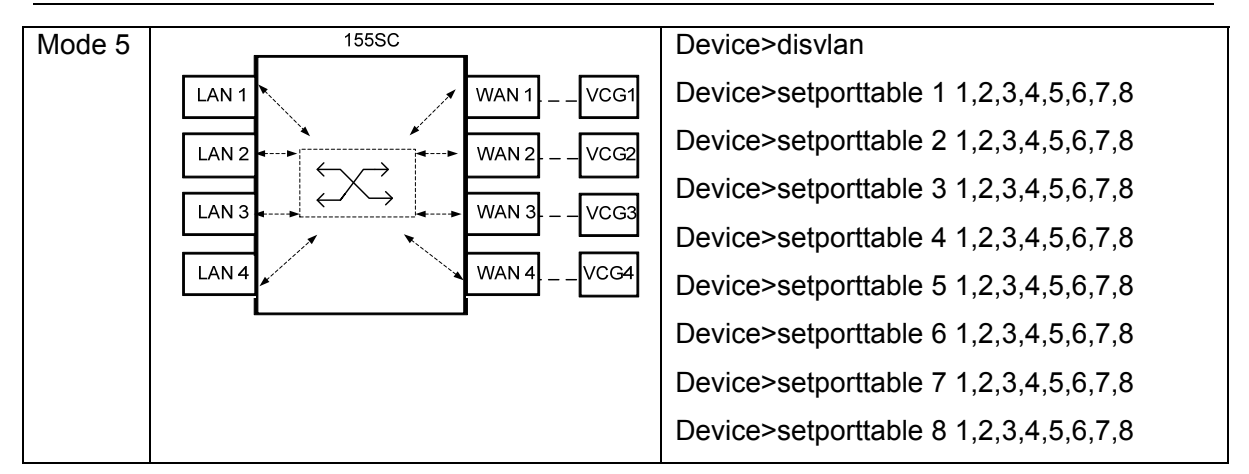

5.7.1.1 基于端口 VLAN 的组网示例

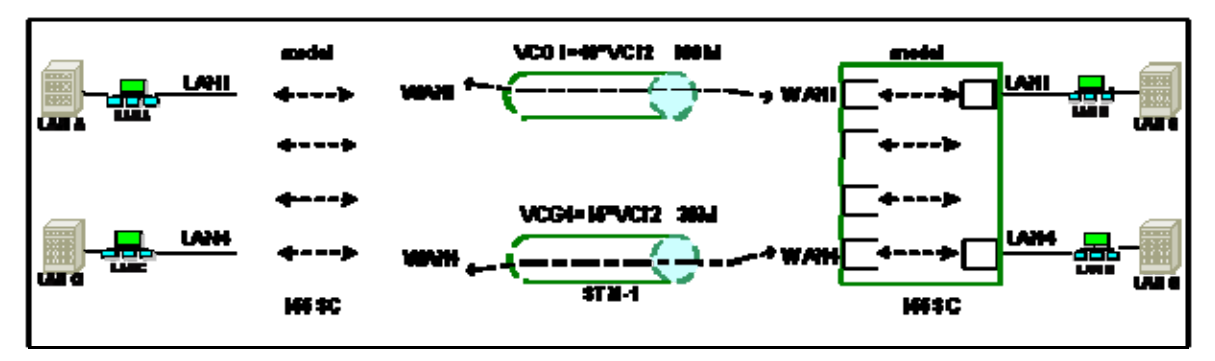

图 5-7-1-1-1 基于端口 VLAN 的组网示例一

注: 155SC 设备在各层协议处理上均采用国际标准协议,不仅保持本系列内的接口对通性,而且 可以与其他厂家遵循同样标准的产品对通。本组网示例中,图中右侧的 155SC 设备也可以是其 他遵循同样标准的产品,下同。

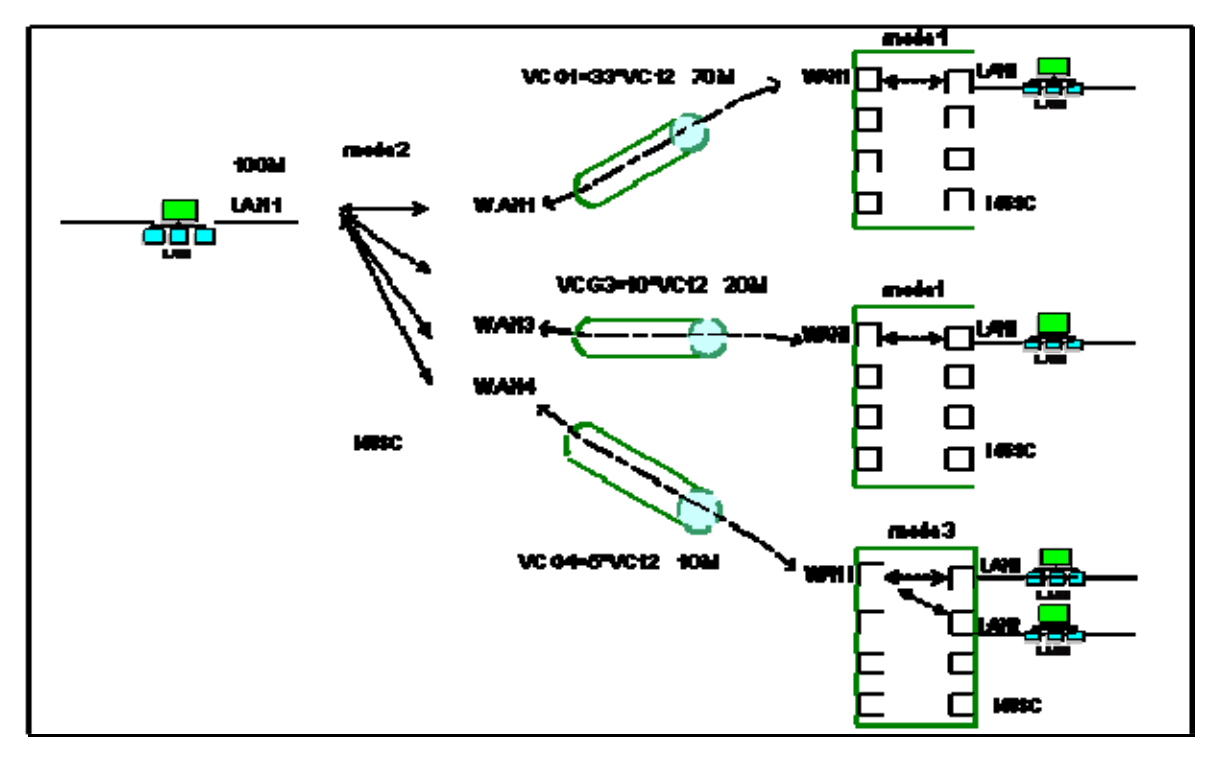

图 5-7-1-1-2 基于端口 VLAN 的组网示例二

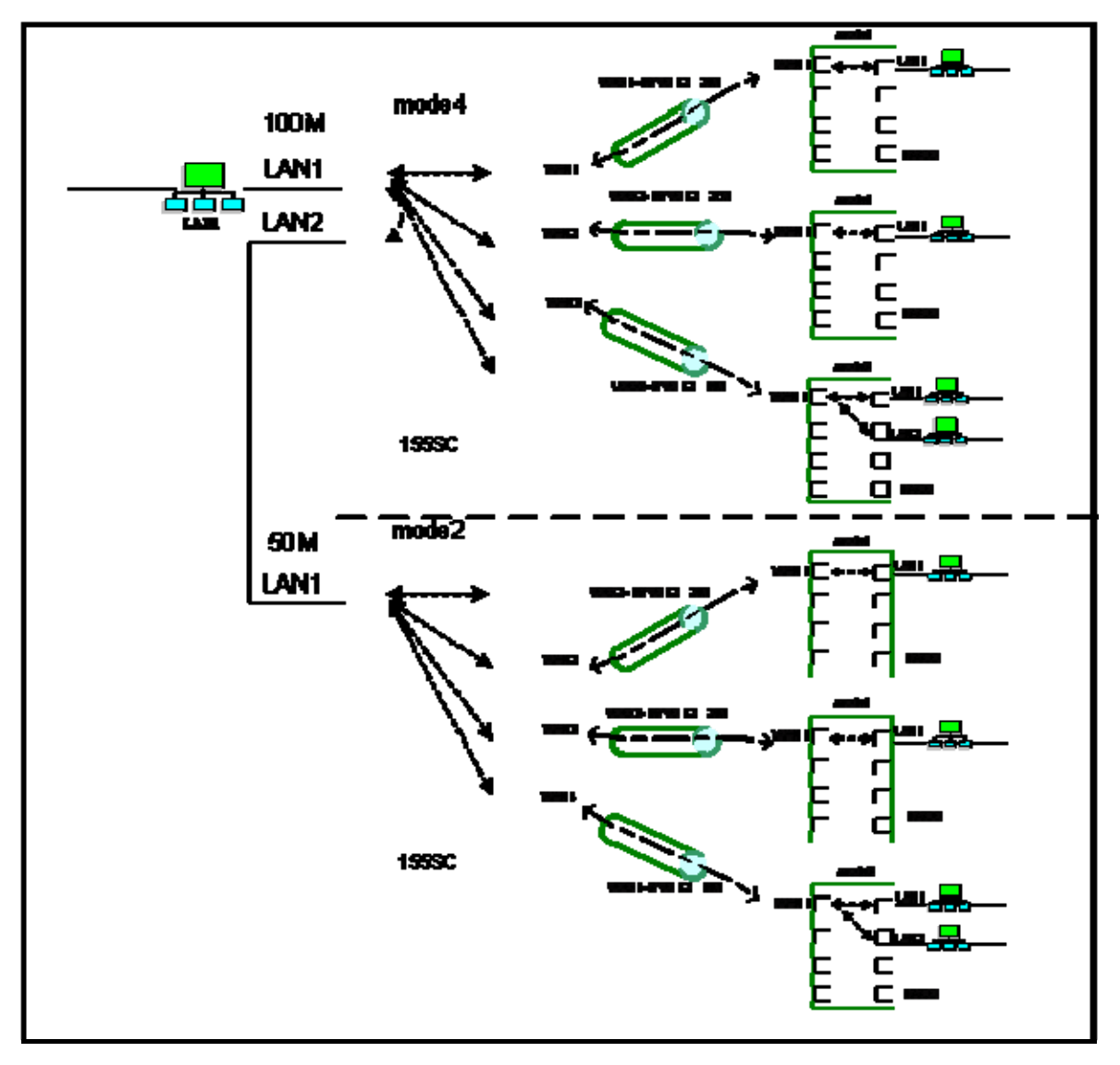

图 5-7-1-1-3 基于端口 VLAN 的组网示例三

5.7.1.2 配置举例

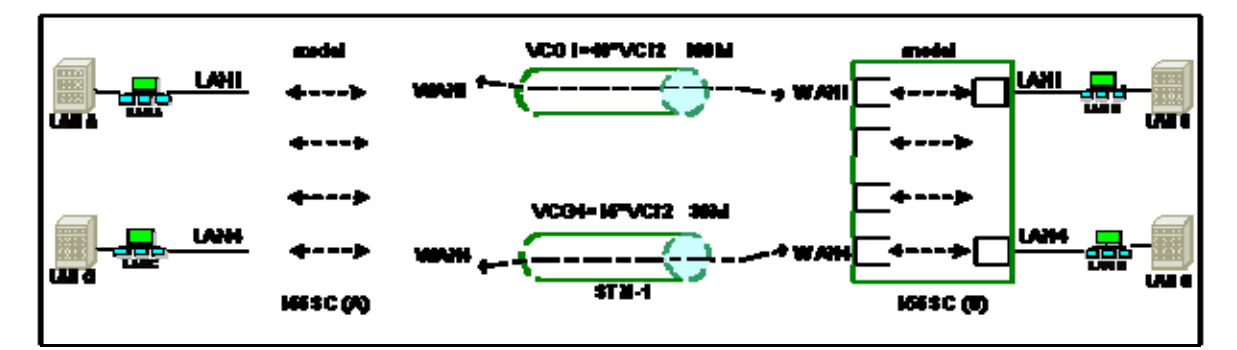

图 5-7-1-2-1 基于端口 VLAN 的组网示例一

如图 5-7-1-2-1 所示,通过对两台设备(155SC (A),155SC (B))分别划分端口 VLAN,利用 VCG 通道,可以实现以下通信:

LAN A<---->LAN B LAN C<---->LAN D

配置方法为:

步骤一:分别关闭两台设备的 802.1Q 标签型 VLAN;

步骤二: 配置 155SC (A) 的端口表, 如表 5-7-1-2-1 所示:

表 5-7-1-2-1

| port | Port Member |
|------|-------------|
| LAN1 | LAN1, WAN1  |
| LAN4 | LAN4, WAN4  |
| WAN1 | LAN1, WAN1  |
| WAN4 | LAN4, WAN4  |

注意:如果使用 RAYVIEW 网管软件对其进行配置,则只需为用户端口(LAN 口)和汇集端口(WAN 口)都选择为 mode1 即可。

步骤三: 配置 155SC(B)的端口表,如表 5-7-1-2-1 所示; 至此完成了对两台设备的 VLAN 划分;

步骤四:配置交叉连接,分别为两台设备的 WAN1 口对应的 VCG1 分配 48 个 VC12,为其 WAN4 口对应的 VCG4 分配 15 个 VC12。

-----Config finish-----

注意:在进行端口 VLAN 配置时,VLAN ID 和优先级是无效的,且 VLAN 端口模式必须固定为 'Hybrid'。

5.7.1.3 以太网环回

配置端口 VLAN 时,对 mode2,mode4 和 mode5 的使用需慎重。如图 5-7-1-3-1 所示,如果两端设备都被设置为 mode5,则很可能造成以太网环回,从而导致以太网崩溃。如果两端设备都被设置为 mode2,或一端设置为 mode2,另一端设置为 mode5 等,也会造成以太网工作异常,甚至崩溃。类似这样的配置都是被禁止的。

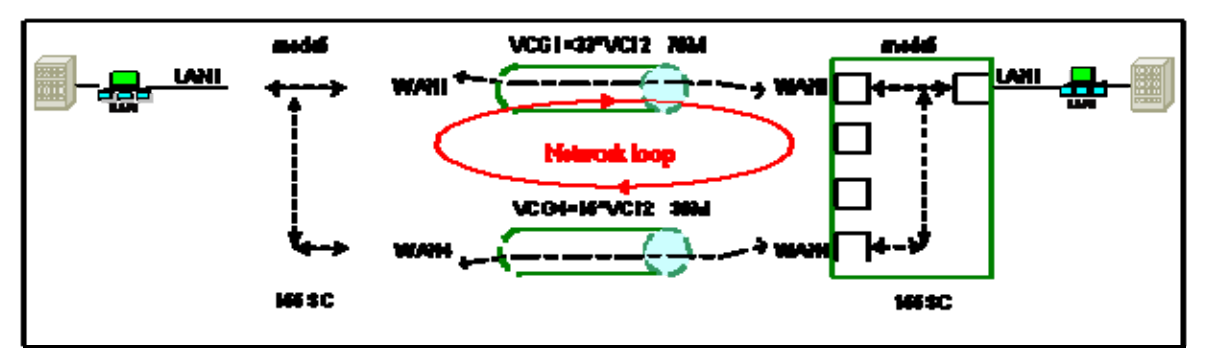

图 5-7-1-3-1 以太网环回

#### 5.7.2 802.1 Q 标签型 VLAN

802.1Q 标签型 VLAN 要求网桥识别带有 VLAN 标签的帧,根据 VLAN 路由表,找到与包标 签相同的 VLAN ID 的记录,并根据 VLAN 路由表和端口成员表转发数据包。

802.1Q 标签型 VLAN 可以实现跨越设备(交换机)的 VLAN,也就是说,它容许不同设备 (交换机)的端口被分配到同一个 VLAN 中。如图 5-7-2-1 所示:

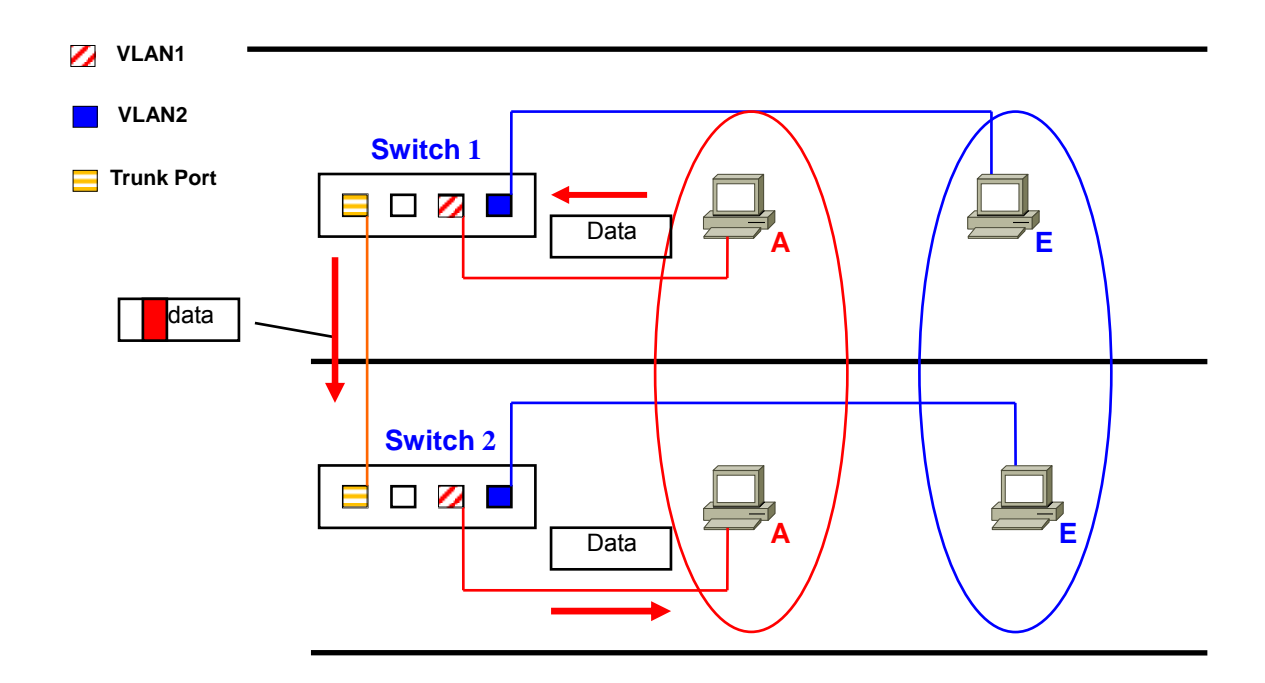

图 5-7-2-1 802.1Q 标签型 VLAN

155SC 支持符合 IEEE802.1Q 标准的标签型 VLAN。通过网管软件配置,用户可以在不同设备间划分 VLAN,每一个 VLAN 对应一个 VLAN ID (VID),包含相同 VID 的帧只能被转发到属于 该 VLAN ID 的端口上,其它的帧则不能通过。通过 RAYVIEW 网管软件和 CLI 命令都可以进行 802.1Q 标签型 VLAN 配置,更多配置信息请参考《RAYVIEW 网管用户手册》或《Guide to CLI command of 155SC》。

#### 5.7.2.1 802.1Q标签型VLAN术语

**Tag:** 802.1Q VLAN 标签头,也就是 VLAN ID 号,用于指明数据包属于哪个 VLAN。 **Tag 包:** 包含 802.1Q Tag 标签的数据包。

Untag 包:不包含 802.1Q Tag 标签的数据包,它不属于任何 VLAN。

**VLAN ID**: VLAN 标识符, VLAN ID 的设置范围为 1-4094 , 默认值为 1 (VLAN ID=0 为 NULLVLAN, 4095 为标准保留)。

**PVID:** 端口 VLAN ID 号, PVID 设置范围为 1-4094 ,所有端口的 PVID 默认值为 1,当一个不 带标签的数据包进入设备(交换机)端口时,该数据包会被打上相应端口的 PVID。比如,如果 端口 1 的 PVID 是 '2',则进入该端口的任何不带标签的数据包都将被打上 VLAN ID=2 的标签,即这些数据包都将属于 VLAN2.

Access, Trunk, Hybrid: VLAN 的端口模式, 详见表 5-7-2-1.

| 模式     | 描述                                   | 备注                 |
|--------|--------------------------------------|--------------------|
| Access | 收报文:                                 |                    |
|        | 对接收到的 tag 包, 如果其 VLAN ID 等于端口 PVID,  |                    |
|        | 则转发,否则丢弃;                            | Access 类型的端口只能属于 1 |
|        | 对接收的 untag 包,则加上端口的 PVID 标签转发;       | 个 VLAN, 一般用于连接计算机  |
|        |                                      | 的端口                |
|        | 发报文:                                 |                    |
|        | 输出 untag 包; 对于 tag 包删除标签后输出 untag 包; |                    |
| Trunk  | Trunk 模式也被称为 Tag-aware 模式。           |                    |
|        |                                      |                    |
|        | 收报文:                                 | 可以属于多个 VLAN, 可以接收  |
|        | 对接收到的 untag 包,加上端口的 PVID 标签转发;       | 和发送多个 VLAN 的报文,一   |
|        | 对接收到的 tag 包直接透传转发;                   | 般用于支持 VLAN 的交换机之   |
|        |                                      | 间连接的端口;            |
|        | 发报文:                                 |                    |
|        | 输出 Tag 包。                            |                    |
| Hybrid | 收报文:                                 | 可以属于多个 VLAN, 可以接收  |
|        | 与 Trunk 模式相同,对接收到的 untag 包,加上端口      | 和发送多个 VLAN 的报文,可   |
|        | 的 PVID 标签转发;对接收到的 tag 包直接透传转发;       | 以用于交换机之间连接,也可以     |
|        |                                      | 用于连接用户的计算机         |
|        | 发报文:                                 |                    |
|        | 输入设备前为 untag 的包,其输出也是 untag 的包;      |                    |

表 5-7-2-1 VLAN 端口模式

输入设备前为 tag 的包,其输出也是 tag 的包。

#### 5.7.2.2 802.1Q 标签型 VLAN 的组网示例

通过进行 802.1Q 标签型 VLAN 配置,可以比端口 VLAN 实现更多的网络应用,这里不再一一列 举。同样需要注意的是,避免以太网环回。

#### 5.7.2.3 配置举例

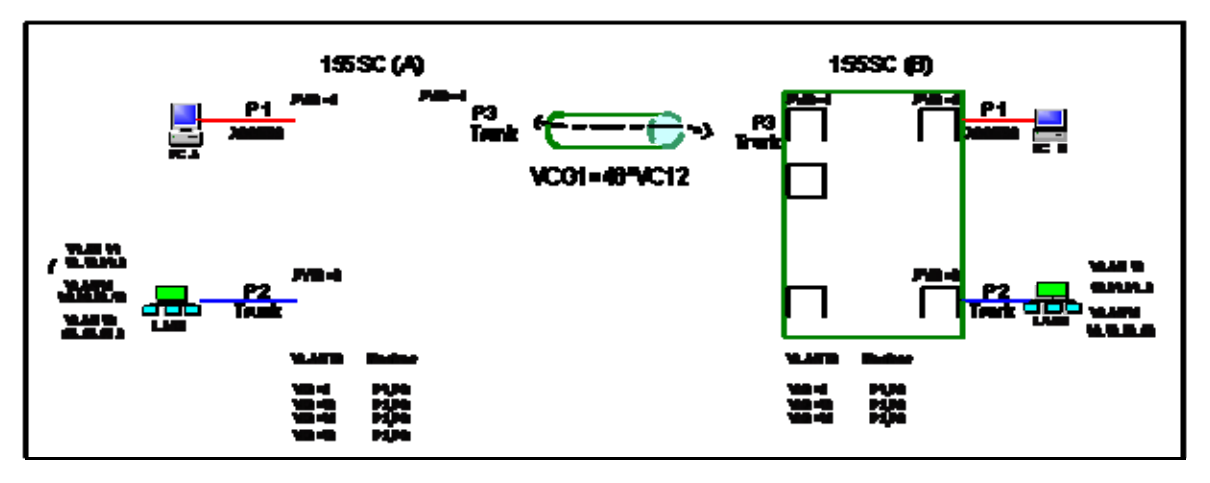

图 5-7-2-3-1 802.1Q 标签型 VLAN 组网示例

如图 5-7-2-3-1 所示,两台设备的端口 P1 分别连接一台 PC,端口 P2 分别连接一个局域网。现在我们要利用 VCG 通道,实现以下通信:

PC\_A<---->PC\_B LAN1(VLAN11,VLAN12)<---->LAN2(VLAN11,VLAN12)

注意:

- 1) 图 5-7-2-3-1 中端口 P1 即为设备的 LAN1 口,端口 P2 即为设备的 LAN4 口,端口 P3 即 为设备的 WAN1 口;
- 2) 155SC(A)的端口 P2 属于 3 个不同的 VLAN: VLAN11, VLAN12 以及 VLAN13; 155SC
  (B)的端口 P2 属于 VLAN11 和 VLAN12。 这 3 个 VLAN 之间的隔离是通过其它路由器完成的。

配置方法为:

对于设备 A:

步骤一: 使能 802.1Q 标签型 VLAN;

步骤二:增加 VLAN 表,如下:

| VLAN ID | VLAN members |
|---------|--------------|
| 2       | P1, P3       |
| 11      | P2, P3       |
| 12      | P2, P3       |
| 13      | P2, P3       |

# 步骤三: 配置端口模式

| Port | Mode   |
|------|--------|
| P1   | Access |
| P2   | Trunk  |
| P3   | Trunk  |

# 步骤四:配置端口的 PVID

| port | VLAN_ID (PVID) | priority    |
|------|----------------|-------------|
| P1   | 2              | 0 (default) |
| P2   | 3              | 0 (default) |
| P3   | 4              | 0 (default) |

## 步骤五: 配置端口的端口表

| port | Port members |
|------|--------------|
| P1   | P1, P3       |
| P2   | P2, P3       |
| P3   | P1, P2, P3   |

对于设备 B:

步骤一: 使能 802.1Q 标签型 VLAN;

## 步骤二:增加 VLAN 表,如下:

| VLAN ID | VLAN members |
|---------|--------------|
| 2       | P1, P3       |
| 11      | P2, P3       |
| 12      | P2, P3       |

# 步骤三: 配置端口模式

| Port | Mode   |
|------|--------|
| P1   | Access |

| P2 | Trunk |
|----|-------|
| P3 | Trunk |

#### 步骤四:配置端口的 PVID

| port | VLAN_ID (PVID) | priority    |
|------|----------------|-------------|
| P1   | 2              | 0 (default) |
| P2   | 3              | 0 (default) |
| P3   | 4              | 0 (default) |

步骤五: 配置端口的端口表

| port | Port members |
|------|--------------|
| P1   | P1, P3       |
| P2   | P2, P3       |
| P3   | P1, P2, P3   |

至此,完成了标签型 VLAN 的配置。

最后: 配置交叉连接,分别为两台设备的 P3 口对应的 VCG1 分配 48 个 VC12;

-----Config finish-----

# 5.8 GFP-F功能

GFP-F(Frame-mapped Generic Framing Procedure)是 ITU-T G.7041 定义的标准封装协议: 以字节为单位,将变长度的数据载荷映射到 ITU-T G.707 定义的 8bit 同步通道中。如图 5-8-1 所 示,以太网数据帧(不包括前导码、定界符)被封装到一个 GFP 帧中,其中 GFP 帧中的 FCS 校验 字(GFP FCS)、GFP 扩展头(GFP extension hdr)可选;类型字段(Type)内容可以配置。

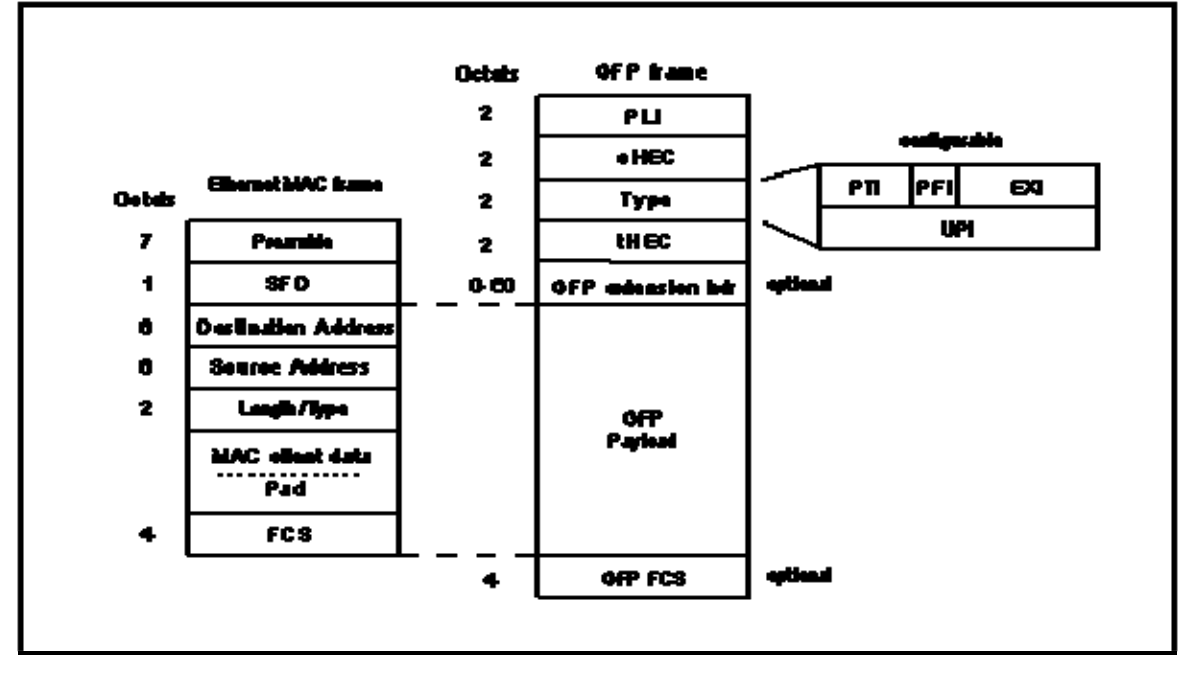

图 5-8-1 GFP 帧结构图

为了能与其它厂家的符合相同标准的设备通信,155SC 支持网管软件对 GFP 帧中以下内容 的配置:

- PFI (Payload FCS Indicator):负载 FCS 指示,它用来指示是否使用载荷 FCS 校验和。
   PFI 使能:使用载荷 FCS 校验和;
   PFI 不使能:不使用 FCS 校验和。
   缺省值: PFI 不使能
- EXI (Extension Header Identifier): 扩展头类型指示,它用来指定扩展头的类型,可选空帧头(Null header)或线性帧头(linear header)
   缺省值:空包头

相关配置方法请参考《RAYVIEW 网管用户手册》或《Guide to CLI command of 155SC》。 注意: 当与相同设备通信时,保持缺省值; 当与其它厂商设备通信时,根据需要改变上述配置项。

# 5.9 VCAT & LCAS功能

155SC 支持符合 ITU-T 标准的低阶虚级联 VCAT (Virtual Concatenation)和链路容量调整规范 LCAS (Link Capacity Adjustment Scheme)。通过 VCAT 技术,可以实现以太网数据到 VC-12 虚级联组(Virtually Concatenated Group) VCG 的映射/解映射;通过 LCAS 技术,可以实现无损伤的带宽调整。

155SC 提供 4 个相互独立的 VCG, 每个 VCG 可分别选择 LCAS 打开/关闭, 以及 V5, K4\_B1

的配置。

当 LCAS 功能打开时,可以实现以下功能:

- 带宽无损伤的调整:用户通过网管系统发出带宽调整指令后,本端设备通道自动与对端
   设备通道进行协商对带宽进行调整,带宽调整过程中不丢包;
- Ⅱ 故障线路自动处理:当某条支路出现严重告警如 TU-LOP 或者 TU-AIS 时,系统能够自动切断故障线路,保证数据传输不会中断;当线路故障消失后,能够自动恢复使用;
- Ⅲ 劣化线路处理:当某条支路出现误码但还没有导致严重故障时,在处理器的配合下,可以对误码率过高的支路暂停使用;
- Ⅳ 混插能力: LCAS 不需要收发双方向按照支路的序号严格匹配,即收发两端的所有支路 可以任意连接。

V5(b5~b7)和 K4\_B1 作为信号标记和扩展信号标记,指示了 VCG 的组成状态,V5(b5~b7) 为发送信号标记(TSL),用于标识该通道所承载的业务类型。K4\_B1 为 扩展信号标签(ESL),用 于指示内容中数据封装格式,在出厂缺省情况下,V5 默认值为 0A,为标准通信配置;K4\_B1 默 认值为 0D,为标准通信配置。在与其它厂家设备对通时,如果 V5 或 K4\_B1 发送和接收不一致, 接收侧会出现相应支路信号标记不匹配告警(PLM),此时建议将对方设备 V5 字节设为 0x0A,将 K4\_B1 设置为 0x0D.

相关配置方法请参考《RAYVIEW 网管用户手册》或《Guide to CLI command of 155SC》。 注意:当与相同设备通信时,保持缺省值;当与其它厂商设备通信时,根据需要改变上述配置项。

#### 5.10 设备定时

#### 5.10.1 定时源

155SC 设备提供多种定时源:

- 跟踪从 STM-1 光口 A 中提取出的定时信号 T11;
- 跟踪从 STM-1 光口 B 中提取出的定时信号 T12;
- 跟踪符合 ITU-TG.813 标准的内部定时源;

#### 5.10.2 定时状态

根据 ITU-TG.813 和 G.783 标准,设备时钟有四种工作模式:

锁定模式:从有效的备选参考源中选出最优时钟,转为锁定工作模式;这种工作模式跟踪锁定相同级或上一级传递的时钟。

跟踪模式: 跟踪模式是进入锁定模式之前的一个瞬态过程;

保持模式:锁定参考源>32 秒后,所有时钟源丢失,则设备进入保持模式,保持锁定前参考源的信 号频率值。 自由振荡模式:设备没有参考源,或者锁定某参考源时间<32秒,所有参考源丢失,或者设备在保持模式下超过24小时,则设备进入自由振荡模式。

#### 5.10.3 定时源选择

定时源选择分为自动选择和手动选择两种模式:

#### 自动选择

自动选择模式即自动选择进程,从人工圈定的时钟参考源中依次按照信号失效(参考源告警),SSM质量等级,频偏以及预置的优先级,顺序选择出最优的参考源作为设备的主时钟。主时钟被选出后即可被锁定。当主时钟信号出现故障,且没有其它可选的参考源能够作为主时钟时,系统时钟进入保持模式。

#### 手动选择

手动选择(人工强制模式)即人为强制设定时钟来源或时钟状态,使自动选择进程完全停止 或只部分运行。人工强制功能是测试功能。在一些简单网络应用中,时钟源来源简单,使用人工 强制功能可以简化网络配置。人工强制设置在设备掉电和重启后不需要再次配置。

人工强制功能包括强制选择时钟源和强制定时模式:

• 人工强制选择跟踪参考源:强制设备跟踪某个参考源:T11、T12或LOCAL。如果选择的参考源有故障(如参考源丢失、失效或者频偏过大),则不进行时钟源倒换,如果前一个状态为跟踪状态,则进入保持模式;前一个状态为自由振荡状态,则仍为自由振荡模式。人工强制选择跟踪本地时钟LOCAL,相当于强制设备进入自由振荡模式。

 从锁定状态强制进入保持模式:只有当锁定参考源后(不考虑锁定状态时间),进入了锁定状态。才能通过人工强制,使设备钟进入保持模式。在设备未进入锁定状态时, 无法强制设备进入保持模式。

从锁定或者保持模式强制进入自由振荡模式:当设备钟处于锁定状态或者保持模式,通过人工强制,可以使设备时钟进入自由振荡模式。

#### 5.10.4 同步状态消息(SSM)

SSM 用来指示参考定时源的质量等级(QL)。 STM-1 光线路通过的 S1 开销字节传递。 符合 ITU-T G.781 标准。缺省情况下, SSM 功能被关闭。

| QL | S1(b5-b8)) | 描述     |
|----|------------|--------|
| 0  | 0000       | 质量等级未知 |
| 2  | 0010       | 1级基准时钟 |

表 5-10-4-1 SSM 质量等级说明

| 4      | 0100 | 2级节点时钟            |
|--------|------|-------------------|
| 8      | 1000 | 3级节点时钟            |
| 11     | 1011 | SDH 网元设备时钟 (SETS) |
|        |      | 设备的内部振荡时钟         |
|        |      | 注:此为系统默认值         |
| 15     | 1111 | 同步信号不可用           |
| Others |      | 预留                |

#### 注意:需要工程上避免以下两个问题的产生;

1) 避免光口自环,否则会造成设备定时状态在锁定和自由振荡状态之间变换。

2) 在非倒换时, SSM 的发送者需避免 SSM 值连续变化, 否则会引起设备时钟故障。

#### 5.10.5 默认定时设置

155SC 设备可通过网管软件或 CLI 命令设置时钟模式,配置支路定时源,配置时钟优先级, 配置频偏越限倒换,打开或关闭 SSM(同步状态消息)等。相关配置参见《RAYVIEW 网管用户 手册》或 《Guide to CLI command of 155SC》。

默认定时设置如下:

时钟选择模式: 自动选择模式

时钟优先级: 第一级: LOCAL; 第二级: T11 (光口 A); 第三级: T12 (光口 B), (即:设定设备启动后,默认工作在自由振荡)

频偏检测功能:开

SSM 功能:关闭

#### 5.11 环回控制

155SC 设备支持多种由软件配置的环回模式,如图 5-11-1 所示:

- ① : A/B 光口向线路侧直接环回
- ② : E1 端口向线路侧环回,并自动向设备侧插 AIS 码
- ③ : E1 端口向设备侧环回,并自动向线路侧插 AIS 码
- ④:TU-12通道向线路侧环回

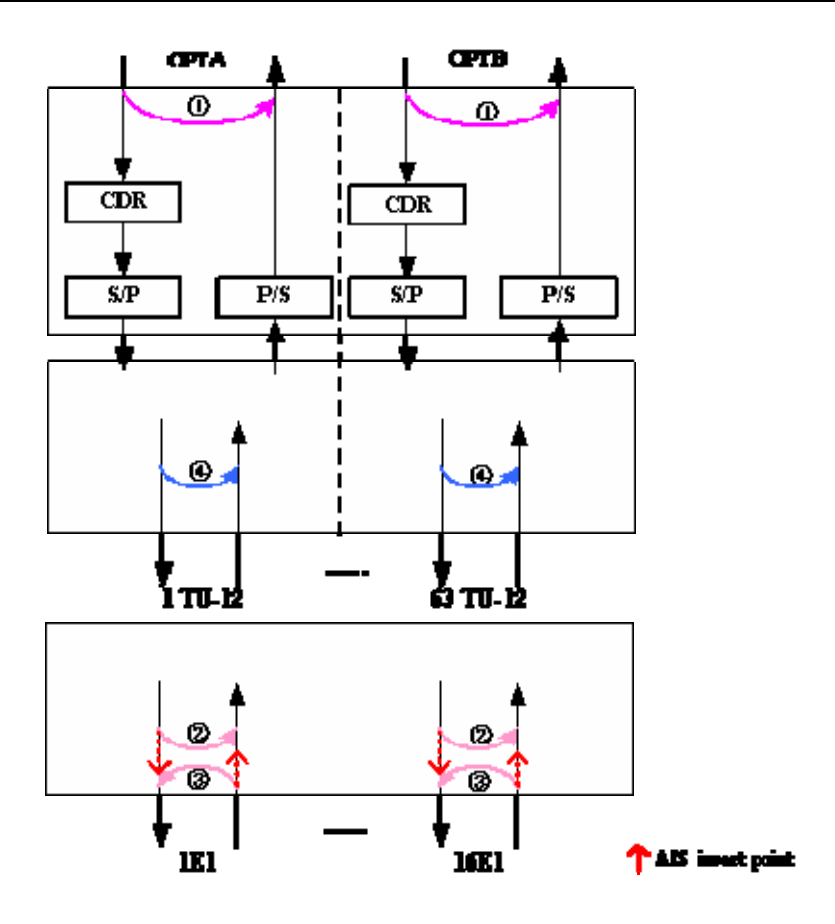

#### 图 5-11-1 环回模式

光口环回①和 TU12 通道环回④只能通过 CLI 命令进行配置, E1 端口环回②与③通过 CLI 和网管软件都可以进行配置。以上环回默认配置为无环回,具体操作参见《RAYVIEW 网管用户手 册》或《Guide to CLI command of 155SC》。

注意:设备对光口,E1口及TU-12通道的环回配置没有存储,即当设备掉电重起后,原来配置为环回的光口或E1口或TU-12通道都将处于不环回状态。

#### 5.12 内置误码仪

155SC 提供内置误码仪功能,该误码仪功能强,使用简单灵活,性能稳定可靠。在设备测试和工程开通中,不需要另外添加昂贵的仪表,就可以通过设备内置误码仪进行测试,在方便用户操作的同时也节省了时间和成本。

#### 5.12.1 特点

- ▶ 可发送和检测内容为 2<sup>15</sup>-1 的 2.048Mb/s 伪随机序列
- ▶ 伪随机信号可插入(取出)到光线路方向或 E1 物理口方向
- ▶ 提供误码计数器,实现误码统计功能

#### 5.12.2 使用说明

启动误码仪功能,向被测试通道(从 E1\_1 到 E1\_8 中任意选择一路)发送 2<sup>15</sup>-1 伪随机序列码,配合相关操作,在接收侧(选择与发送侧相同的的通道)检测测试结果,监视 2<sup>15</sup>-1 伪随机序列并进行误码统计。

在开启误码仪的情况下,也可通过插入单比特误码的方法进行监测。

如图 5-12-2 所示,155SC 误码测试仪的发送可以选择光线路侧发送(位置(1))和 E1 侧发送(位置(3)),接收可以选择光线路侧接收(位置(2))和 E1 侧接收(位置(4))。

155SC 可以在同一台设备上配置发送和接收,也可以在不同的设备间分别配置发送和接收(如图 5-12-2-1 (b)),使用方式非常灵活。下面举几个典型应用案例加以说明。

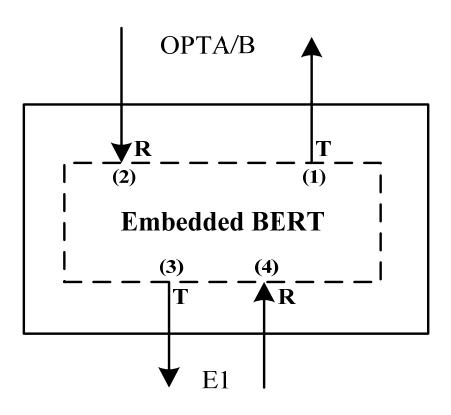

图 5-12-2 BERT 功能说明

#### 应用一:光线路侧发送,光线路侧接收单支路误码测试功能

选择需要测试的 E1 通道,在设备 1 的(1)位置,开启发送,同时将设备 2 相应的 VC12 对应的 E1 通道配置为线路侧环回或者用线缆环回,选择在设备 1 的(2)位置开启接收,如图 5-12-2-1(a) 所示。

如果选择在设备 2 对应 VC12 的 (2) 位置开启接收,可以测试一个单向线路,如图 5-12-2-1 (b) 所示。

本案例可用于在工程开通时验证 E1 通道是否存在问题。

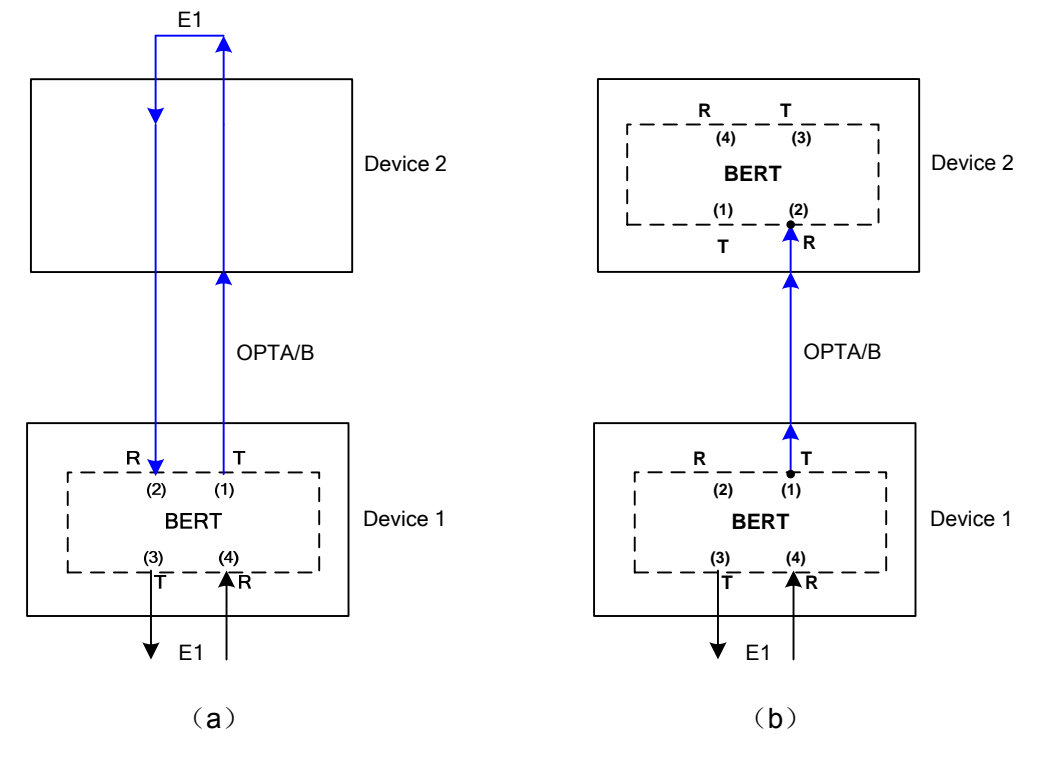

图 5-12-2-1 误码仪应用案例 1

## 应用二:光线路侧发送,E1 侧接收单支路误码测试

选择需要测试的 E1 通道,在设备 1 的(1)位置开启发送,同时将设备 2 相应的 VC12 对应的 E1 通道配置为线路侧环回或者用线缆环回,选择在设备 2 的(4)位置开启接收,如图 5-12-2-2 所示。

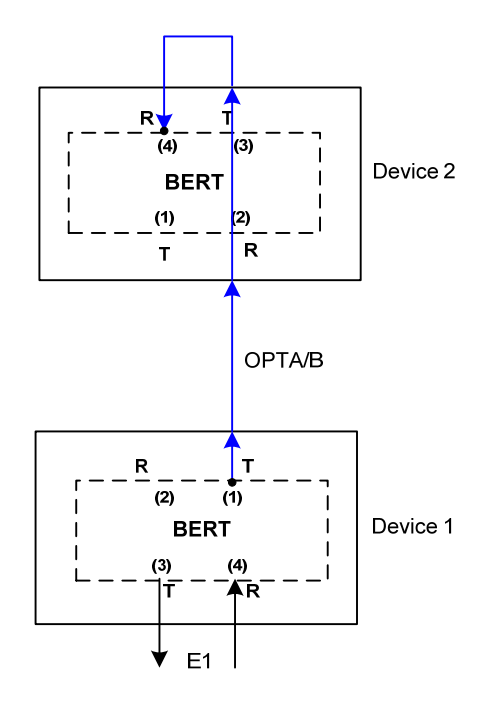

图 5-12-2-2 误码仪应用案例 2

#### 应用三: E1 侧发送, E1 侧接收单支路误码测试

本案例可用于对设备的 E1 电缆进行测试。选择需要测试的 E1 通道,在(3)位置,开启发送,同时将 E1 电缆环回,在(4)位置开启接收。如图 5-12-2-3 所示:

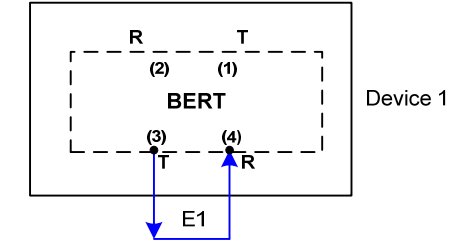

图 5-12-2-3 误码仪应用案例 3

注意:使用 E1 侧发送,E1 侧接收误码测试方式时,如果使用软件设置 E1 内部环回,则内置误码仪上会出现 LOS 告警,必须用 E1 线缆环回后,内置误码仪才能消除 LOS 告警.

155SC 支持通过 CLI 命令或 RAYVIEW 网管平台配置内置误码仪,方便业务测试或故障排除。 具体操作参见《RAYVIEW 网管用户手册》或《Guide to CLI command of 155SC》。 注意:设备对误码仪测试没有存储,即当设备掉电重起时,掉电前正在执行的误码仪测试在重启 后将不再执行。

## 5.13 网管通道

为了实现各网元或子网之间的统一网管,155SC 设备提供了网管通道,可以使用 SDH 开销 字节(D1 ~ D3 或 D6 ~ D8) 承载各网元的网管信息,或者利用符合 G.704 帧结构的内部 E1 通 道传输网管信息。

#### 5.13.1 基于SDH开销的网管

基于 SDH 开销的网管,通过段开销字节完成网管信息传送,也叫做 DCC 网管。标准模式 下占用 D1、D2、D3 字节;非标准模式下占用 D6、D7、D8 字节。此网管方式只适用于全部由 我公司设备组成的网络。如图 5-13-1 所示,图中,NMS 网管只连接了站 1 的设备,通过基于 SDH 开销的网管方式将环内三台设备全部管理起来。

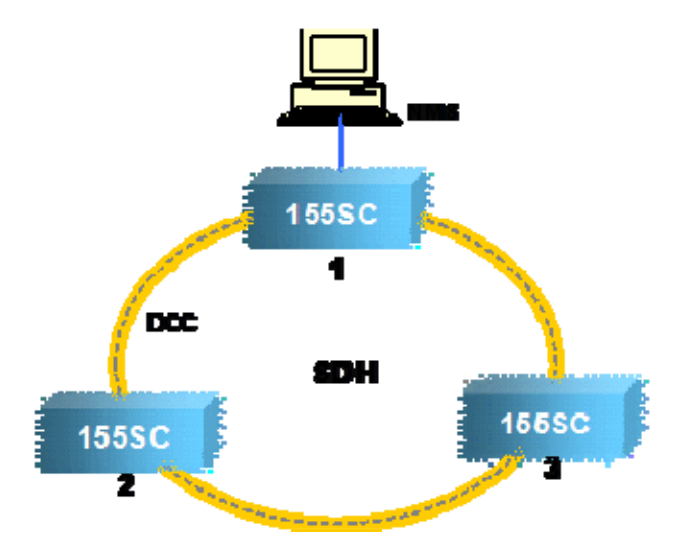

图 5-13-1 基于 SDH 开销的网管

注意:当设备首尾相接组成环形网时,相邻设备的光口必须采用交叉相连的方式,即光口 A-B、 B-A 连接,而不能够采用光口 A-A、B-B 方式相连。违反这个规则将会出现网管不通的现象。

#### 5.13.2 基于内部 E1 通道的网管

155SC 提供两个内置网管接口(IEXM1, IEXM2),符合 G.704 帧结构,该接口在设备内部,不可见。IEXM1 与 IEXM2 内部接口可以被网管软件或 CLI 打开或关闭。具体参见《RAYVIEW 网管用户手册》或《Guide to CLI command of 155SC》.

基于内部 E1 通道的网管,即将 IEXM1/2 接口映射到 STM-1 上,分别占用一个 TU-12 时隙,利用符合 G..704 帧结构的内部 E1 通道,实现 DCC 通道开销从本地到远端的一种远程传递,从 而方便了网络管理。

#### 5.13.2.1 应用案例一

如图 5-13-2-1 所示, 三个不同地域的 155SC 设备(图中标记为 NE)分别通过一个光口(光 口 A 或 B) 连接三个其它厂家设备(图中标记为 ADM), 接入到 SDH 网络中。通过 CLI 命令或 RAYVIEW 网管软件对三台设备进行配置后(参见下面的配置步骤),即可利用 STM-1 的任意可 用的 VC-12 通道,承载基于 E1 的网管信息,将三个设备基于 E1 的网管通道连接起来,实现三 台设备的统一网管。

注意:此案例仅利用 SDH 传输网上的一个光口,完成异地设备之间的统一管理。如果 155SC 设备之间的网管通道需要保护,则每台 155SC 设备的两个 IEXM 接口都需要使用,此时必须保证 相邻的 155SC 设备的 IEXM1 与 IEXM2 映射到某个相同的 VC-12 通道,即图中的 SlotM, N, K 的时隙不能相同;如果设备之间的网管通道不需要保护,则每台 155SC 设备只需要使用一个 IEXM 接口,此时图中的 SlotM, N, K 的时隙可以相同,即提高了带宽利用率。

下面将以网管通道需要保护的情况为例,介绍其配置步骤。

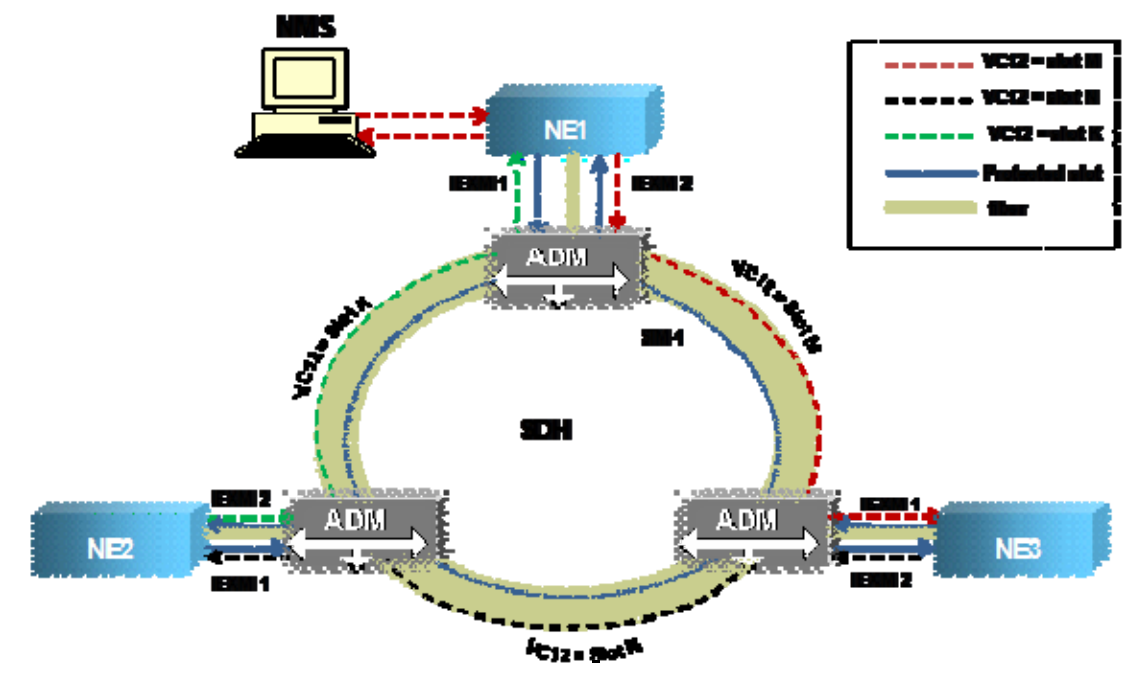

图 5-13-2-1 应用案例一

配置步骤:

- a 分别设置三台设备的站址,保证每台设备的站址唯一
- b 将 NE1 设置为网关
- c 关闭 155SC 设备的光口的 DCC 通道,以免影响其它厂家设备(图中标记为 ADM)的统一网 管。
- d 配置交叉连接,保证相邻 155SC 设备的 IEXM1 与 IEXM2 映射到某个相同的 VC-12 通道, 且同一台 155SC 设备的 IEXM1 与 IEXM2 配置的时隙不能相同;例如将 NE1 的 IEXM1 接口 和 NE2 的 IEXM2 配置到 A 光口的时隙 1;将 NE1 的 IEXM2 接口和 NE3 的 IEXM1 配置到 A 光口的时隙 2;将 NE2 的 IEXM1 和 NE3 的 IEXM2 配置到 A 光口的时隙 3。

#### 5.13.2.2 应用案例二

如图 5-13-2-2 所示, 三个 155SC 设备(图中标记为 NE)分别通过两个光口(光口 A 和 B) 与三台其它厂家设备(图中标记为 ADM),组成 SDH 环网络。通过 CLI 命令或 RAYVIEW 网管 软件对三台设备进行配置后(参见下面的配置步骤),即可利用 STM-1 的任意可用的 VC-12 通道, 承载基于 E1 的网管信息,将三个设备基于 E1 的网管通道连接起来,实现三台设备的统一网管。 注意必须保证相邻的 155SC 设备的 IEXM1 与 IEXM2 映射到某个相同的 VC-12 通道,而为了提 高带宽利用率,155SC 设备可以采用 1+0 模式,slot M, slot N 和 Slot k 可以配置相同的时隙。

此案例利用 SDH 传输网上的两个光口,完成异地设备之间的统一管理。如果各 155SC 设备 之间,承载基于 E1 网管的 VC-12 通道采用 1+0 模式,则既可以保证各 155SC 设备间的网管通 道存在保护,又可以占用最少的通道时隙,提高带宽利用率。

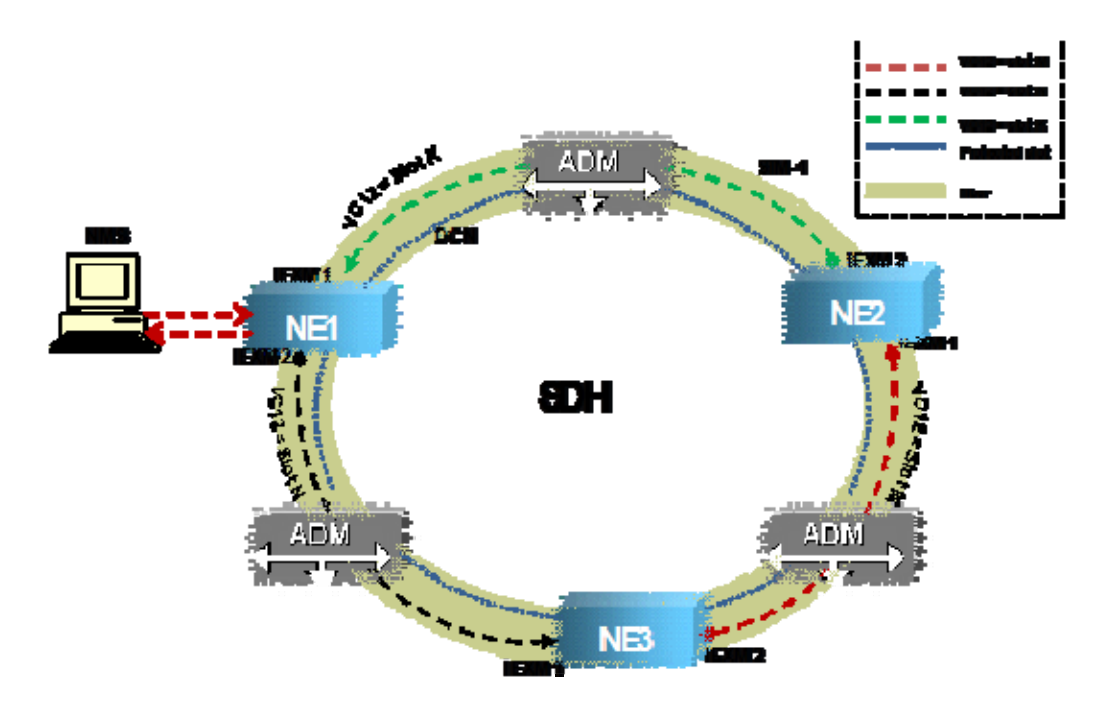

图 5-13-2-2 应用案例二

配置步骤:

- a 保证每台 NE 的 A 光口必须与其相邻设备 (NE) 的 B 光口相接,如将 NE1 的 A 光口与 NE2
   的 B 光口相连,同时将 NE1 的 B 光口与 NE2 的 A 光口相连。
- b 分别设置三台设备的站址,保证每台设备的站址唯一
- c 将 NE1 设置为网关
- d 关闭 155SC 设备的光口的 DCC 通道, 以免影响其它厂家设备(图中标记为 ADM)的统一网管。
- e 配置交叉连接,保证相邻 155SC 设备的 IEXM1 与 IEXM2 映射到某个相同的 VC-12 通道,为了提高带宽利用率,将同一台 155SC 设备的 IEXM1 与 IEXM2 配置到不同光口的相同时隙(即配置保护模式为 1+0)。例如将 NE1 的 IEXM1 接口配置为 A 时隙 1, IEXM2 接口配置为 B 时隙 1; NE2 的 IEXM1 接口配置为 A 时隙 1, IEXM2 接口配置为 B 时隙 1; NE3 的 IEXM1 接口配置为 A 时隙 1, IEXM2 接口配置为 A 时隙 1, IEXM2 接口配置为 A 时隙 1, IEXM2 接口配置为 A 时隙 1, IEXM2 接口配置为 A 时隙 1, IEXM2 接口配置为 A 时隙 1, IEXM2 接口配置为 B 时隙 1。

## 5.14 告警和性能

155SC 设备提供了丰富的告警监控,如表 5-14-1 所示;

#### 表 5-14-1 设备告警项列表

| 英文缩写          | 告警名称     | 告警级别 | 告警分类 |
|---------------|----------|------|------|
| 物理端口告警信息(A/B) |          |      |      |
| RPD           | 远端设备掉电告警 | 主要   | UALM |

| NOP                                      | 光消失告警               | 紧急 | UALM |
|------------------------------------------|---------------------|----|------|
| *TF                                      | 发送失效告警              | 紧急 | UALM |
| *TD                                      | 发送劣化(即偏置电流过高告警)     | 主要 | UALM |
| *RPL                                     | 光接收功率过低             | 次要 | DALM |
| *RPH                                     | 光接收功率过高             | 主要 | UALM |
| *LPL                                     | 光输出功率过低             | 次要 | DALM |
| *LTH                                     | 激光器温度过高             | 次要 | DALM |
|                                          | 再生段(RS)告警信息(A/B)    |    |      |
| OOF                                      | 帧失步告警               | 紧急 | UALM |
| LOF                                      | <b>STM-1</b> 帧丢失    | 紧急 | UALM |
| RS-TIM                                   | 再生段踪迹失配             | 次要 | DALM |
|                                          | 复用段(MS)告警信息(A/B)    | -  |      |
| MS-RDI                                   | 复用段远端缺陷指示           | 次要 | DALM |
| MS-EXC                                   | 复用段误码率越限            | 主要 | UALM |
| MS-DEG                                   | 复用段信号劣化             | 次要 | DALM |
| MS-AIS                                   | 复用段 AIS 告警          | 次要 | DALM |
| AU-LOP                                   | AU 管理单元指针丢失告警       | 紧急 | UALM |
| AU-AIS                                   | AU 指针 AIS 告警        | 次要 | DALM |
|                                          | 高阶通道(HOPL)告警信息(A/B) | -  |      |
| HP-UNEQ                                  | 高阶通道未装载告警           | 紧急 | UALM |
| HP-TIM                                   | 高阶踪迹失配告警            | 紧急 | UALM |
| HP-PLM                                   | 净荷失配告警              | 紧急 | UALM |
| HP-RDI                                   | 高阶通道远端缺陷告警          | 次要 | DALM |
| HP-EXC                                   | 高阶通道信号误码过量          | 主要 | UALM |
| HP-DEG                                   | 高阶通道信号劣化            | 次要 | DALM |
| HP-AIS                                   | 高阶通道 AIS 告警         | 次要 | DALM |
| TU-LOM                                   | 支路单元复帧丢失            | 紧急 | UALM |
| 低阶通道告警(Drop1/Drop2)                      |                     |    |      |
| TU-LOP                                   | TU 指针丢失             | 紧急 | UALM |
| TU-AIS                                   | TU告警指示              | 主要 | UALM |
| LP-RDI                                   | 低阶通道远端接收失效指示        | 主要 | UALM |
| LP-PLM                                   | 低阶通道信号标记失配          | 主要 | UALM |
| LP-UNEQ                                  | 未装载                 | 紧急 | UALM |
| EOS 通道告警(EOS 与 E1 不同的通道告警,其它通道告警与 E1 相同) |                     |    |      |

| LP-AIS       | 低阶通道 AIS 告警             | 主要     | DALM |
|--------------|-------------------------|--------|------|
| K4B1-LOM     | K4B1 复帧丢失               | 次要     | DALM |
| K4B1-PLM     | K4B1 扩展信号标记失配           | 主要     | UALM |
|              | 设备定时源告警(设备告警)           |        |      |
| LTI          | 定时源丢失                   | 紧急     | UALM |
| TIMEDeg      | 定时信号劣化 (定时源频偏越限告警)      | 主要     | UALM |
| SSMBMismatch | 同步定时标识失配                | 主要     | UALM |
|              | E1 端口告警(E1_1~8)         |        |      |
| TLOS         | E1 支路接侧信号丢失告警           | 紧急     | UALM |
| 内置网管扩展接      | 口(IEXM1/2)状态信息,不做为告警上传  | ,不点亮告3 | 警灯   |
| 1.08         | 内部 IEXM 输入口信号丢失         |        |      |
| 203          | (原因可能是未配置分配时隙造成)        |        |      |
| AIS          | 内部 IEXM 输入接口数据全 1 告警    |        |      |
| LOF          | G.704 帧丢失               |        |      |
| LOMF         | G.704 CRC-4 复帧丢失        |        |      |
| RAL          | 远端告警                    |        |      |
| RAL-CRC      | 远端 CRC 误码               |        |      |
| LAL-CRC      | 本地接收 CRC 校验             |        |      |
| 以太网告警        |                         |        |      |
| GFP-LOF      | GFP 失步                  | 主要     | UALM |
| LaVCR-GIDM   | GID 不匹配告警               | 次要     | DALM |
| LaVCR-GLOA   | 组对准丢失告警(时延差超限)          | 次要     | DALM |
| LINKDOWN     | 以太网电口(ETH1~ETH4)连接告警    | 紧急     | UALM |
| LINE-MACLOOP | 线路侧以太网数据环回告警(ETH1~ETH4) | 次要     | DALM |
| 性能越限告警       |                         |        |      |
| RS-EXCEED    | 再生段越限告警。                | 主要     | UALM |
| MS-EXCEED    | 复用段越限告警。                | 主要     | UALM |
| HP-EXCEED    | 高阶越限告警。                 | 主要     | UALM |
| LP-EXCEED    | 低阶越限告警。                 | 主要     | UALM |

- 注: 1) UALM 告警将屏蔽 DALM 告警;
  - 2)表 5-14-1 中的告警等级为系统初始化默认配置,通过 Rayview 网管软件或 CLI 命令可以改变这些默认的告警等级;
  - 3)前面带有"\*"号的告警表示:如果所选的 SFP 光模块不支持 DDM 功能,这些告

警将被屏蔽,如果所选的 SFP 光模块支持 DDM 功能,则这些告警只在对应项出现告警时才被显示。

155SC 支持通道性能统计,以太网性能统计以及 GFP 性能统计,分别如表 5-14-2, 5-14-3, 5-14-4 所示:

表 5-14-2 通道性能统计

| 名称     | 性能说明       | 标准                |
|--------|------------|-------------------|
|        | 再生段(RS)    |                   |
| 本端 EB  | 本端误块统计     | ITU-T G.826 G.784 |
| 本端 ES  | 本端误块秒统计    | ITU-T G.826 G.784 |
| 本端 SEC | 本端严重误块秒统计  | ITU-T G.826 G.784 |
| 本端 UAS | 本端不可用秒统计   | ITU-T G.826 G.784 |
|        | 复用段(MS)    |                   |
| 本端 EB  | 本端误块统计     | ITU-T G.826 G.784 |
| 本端 ES  | 本端误块秒统计    | ITU-T G.826 G.784 |
| 本端 SEC | 本端严重误块秒统计  | ITU-T G.826 G.784 |
| 本端 UAS | 本端不可用秒统计   | ITU-T G.826 G.784 |
| 远端 EB  | 远端误块统计     | ITU-T G.826 G.784 |
| 远端 ES  | 远端误块秒统计    | ITU-T G.826 G.784 |
| 远端 SEC | 远端严重误块秒统计  | ITU-T G.826 G.784 |
| 远端 UAS | 远端不可用秒统计   | ITU-T G.826 G.784 |
|        | 高阶性能(HP)   |                   |
| 本端 EB  | 本端误块统计     | ITU-T G.826 G.784 |
| 本端 ES  | 本端误块秒统计    | ITU-T G.826 G.784 |
| 本端 SEC | 本端严重误块秒统计  | ITU-T G.826 G.784 |
| 本端 UAS | 本端不可用秒统计   | ITU-T G.826 G.784 |
| 远端 EB  | 远端误块统计     | ITU-T G.826 G.784 |
| 远端 ES  | 远端误块秒统计    | ITU-T G.826 G.784 |
| 远端 SEC | 远端严重误块秒统计  | ITU-T G.826 G.784 |
| 远端 UAS | 远端不可用秒统计   | ITU-T G.826 G.784 |
| PJP    | AU 正指针调整统计 | ITU-T G.826 G.784 |
| PJN    | AU 负指针调整统计 | ITU-T G.826 G.784 |

| 低阶性能(LP) |               |                   |  |
|----------|---------------|-------------------|--|
| 本端 EB    | 本端误块统计        | ITU-T G.826 G.784 |  |
| 本端 ES    | 本端误块秒统计       | ITU-T G.826 G.784 |  |
| 本端 SEC   | 本端严重误块秒统计     | ITU-T G.826 G.784 |  |
| 本端 UAS   | 本端不可用秒统计      | ITU-T G.826 G.784 |  |
| 远端 EB    | 远端误块统计        | ITU-T G.826 G.784 |  |
| 远端 ES    | 远端误块秒统计       | ITU-T G.826 G.784 |  |
| 远端 SEC   | 远端严重误块秒统计     | ITU-T G.826 G.784 |  |
| 远端 UAS   | 远端不可用秒统计      | ITU-T G.826 G.784 |  |
| PJP      | TU 正指针调整统计    | ITU-T G.826 G.784 |  |
| PJN      | TU 负指针调整统计    | ITU-T G.826 G.784 |  |
| CV       | E1 端口编码违例计数统计 |                   |  |

表 5-14-3 以太网性能统计

|                 | 性能统计              | 定义                         |
|-----------------|-------------------|----------------------------|
| LAN 口和<br>WAN 口 | RX Byte Count     | 收到的以太网字节数统计                |
|                 | RX Packet Count   | 收到的以太网包数统计                 |
|                 | TX Byte Count     | 发送的以太网字节数统计                |
|                 | TX Packet Count   | 发送的以太网包数统计                 |
|                 | Drop packet Count | 丢弃的以太网包数统计(包括超长包,超短包,CRC 错 |
|                 |                   | 包等)                        |
|                 | Drop Byte Count   | 丢弃以太网包的字节数统计               |

注意:以太网性能统计可以选择按照字节数或包数进行统计,具体配置请参考《RAYVIEW 网管用户手册》或《Guide to CLI command of 155SC》。

# 5.15 设备管理

155SC 支持基于 RS232 串口(CONSOLE 接口) 和 Telnet (EMU 接口)的 CLI 命令行管理 方式,通过 CLI 命令可以配置设备参数(如设置时钟,打开或关闭 ALS,配置通道保护,以太网 电口工作模式等),监控各种告警,进行各种故障排除测试,如 E1 环回测试和内嵌 E1 误码仪测 试等,具体参照《Guide to CLI command of 155SC》。

155SC 同样支持基于 SNMP (V1 和 V2C)的网络管理平台,通过 RAYVIEW 网络管理平台 对设备进行各种配置以及告警查询和监控。具体参见《RAYVIEW 网管用户手册》。注意应使网 管计算机的 IP 地址和设备的 IP 地址保持在同一个网段,才能正常建立连接。

# 表 5-15-1 设备管理信息默认配置

| 序号 | 管理对象        | 初始值                   | CLI    | 管理      | RayView |
|----|-------------|-----------------------|--------|---------|---------|
|    |             |                       | Telnet | CONSOLE |         |
| 1  | MAC 地址      | 生产时唯一设定               | 只读     | 读/写     | 只读      |
| 2  | IP 地址       | 192.168.0.155         | 只读     | 读/写     | 读/写     |
| 3  | 子网掩码        | 255.255.255.0         | 只读     | 读/写     | 读/写     |
| 4  | 缺省网关        | 192.168.0.1           | 只读     | 读/写     | 读/写     |
| 5  | TRAP IP     | 127.0.0.1             | 不管理    | 读/写     | 读/写     |
| 6  | Telnet 用户信息 | 用户名: user<br>密码: user | 不管理    | 读/写     | 不管理     |

- I 打开包装,按《装箱单》检查包装箱内设备及配件的型号、数量是否正确,如有缺损请马上与供应商联系;
- Ⅱ 连接接口
  - ✔ 用合适的线缆连接相应的业务接口;
  - ✓ 将 SDH 网络通过光纤与设备的光接口相连;
  - ✓ 将网管控制终端与设备前面板的 CONSOLE 口或者设备前面板的 EMU 接口相连;
- Ⅲ 连接电源
  - ✓ 连接电源前请注意要把电源开关打到 OFF 的位置上。
  - ✓ 将设备后背板上的 PGND 端子与机房的大地可靠连接。
  - ✓ 注意本设备的电源配置,如果为交流电源供电,使用附件袋中的三芯电源线即可,如果为 直流供电,连接时注意电源极性并按照要求接入电源。

#### 注意事项:

- a. 在插拔 SFP 光器件的过程中,设备必须良好接地,操作者必须良好接地,否则将导致设备损坏。
- b. 保证每台设备的 A 光口与相邻设备的 B 光口对接。
- c. 在使用光纤连接两台设备的光模块时,应该注意参考相应光模块的技术参数(发送光功率与过载光功率),使用时当接收功率超过其过载功率时,必须串入衰耗器。

# 7 技术参数

| 表 | 7-1 | 光接口 |
|---|-----|-----|
|   |     |     |

| 型号          | 波长<br>(nm) | 速率<br>(bps) | 输出功率<br>(dBm) | 温度<br>(℃) | 灵敏度<br>(dBm) | 传送距离<br>(Km) | 其他  | 分类<br>代码 |
|-------------|------------|-------------|---------------|-----------|--------------|--------------|-----|----------|
| RTXM139-400 | 1310FP     | 155M        | -15~-8        | -10~70    | <-23         | 15           | DDM | S-1.1    |
| RTXM140-400 | 1310 FP    | 155M        | -5~0          | -10~70    | <-34         | 40           | DDM | L-1.1    |
| RTXM140-500 | 1550 DFB   | 155M        | -5~0          | -10~70    | <-34         | 80           | DDM | L-1.2    |

注意:

1. 对于以上几种光模块,其接收侧过载功率<-8dBm,使用时当接收功率超过其过载功率时,必须串入衰耗器。

2. 如果用户选择设备自带的光模块,则其参数如表 7-1 所示; 如果用户选择其它型号的光模块, 其参数可能有所不同。

# 表 7-2 E1 接口

| 项目   | 指标                                       |
|------|------------------------------------------|
| 比特率  | 2.048Mb/s±50ppm                          |
| 码型   | HDB3                                     |
| 阻抗   | 75Ω非平衡式或120Ω平衡式                          |
| 符合标准 | 输出抖动和抖动容限等符合 ITU-T G.703、G.704、G.823 建议。 |

表 7-3 以太网电接口

| 指标                                          |
|---------------------------------------------|
| RJ-45                                       |
| 支持自协商模式,强制模式。缺省为自协商模式                       |
| 10/100Mb/s                                  |
| 半/全双工                                       |
| 缺省配置:关闭                                     |
| 缺省配置: 打开                                    |
| IEEE802.3 10Base-T<br>IEEE802.3u 100Base-Tx |
|                                             |

表 7-4 以太网网管接口(EMU)

| 项目  | 指标      |
|-----|---------|
| 比特率 | 100Mb/s |
| 连接器 | RJ45    |

# 表 7-5 串行网管接口(CONSOLE)

| 项目   | 指标           |
|------|--------------|
| 波特率  | 19200        |
| 比特位  | 8            |
| 停止位  | 1            |
| 奇偶校验 | 无            |
| 电平   | EIA-RS232 标准 |
| 连接器  | RJ45         |

## 表 7-6 电源参数

| 项目        | 指标          |
|-----------|-------------|
| DC 电压输入范围 | -36~-72V DC |
| AC 电压输入范围 | 176~264V AC |
| 功耗        | 小于 15W      |

# 表 7-7 设备尺寸和重量

| 项目   | 指标                      |
|------|-------------------------|
| 机箱尺寸 | 270mm×44mm×195mm(宽×高×深) |
| 重量   | 1.6kg                   |

# 表 7-8 环境要求

| 项目   | 指标         |
|------|------------|
| 工作温度 | -5℃~50℃    |
| 贮存温度 | -40°C~70°C |
| 相对湿度 | ≤95%,无凝结   |

# 附录一 串行网管接口(CONSOLE)

表 A-1 串行网管(RJ45)接口的管脚说明

| 序号   | 定义       | 备注                |
|------|----------|-------------------|
| PIN1 | -        | 悬空                |
| PIN2 | -        | 悬空                |
| PIN3 | -        | 悬空                |
| PIN4 | -        | 悬空                |
| PIN5 | -        | 悬空                |
| PIN6 | GND      | 数据信号地             |
| PIN7 | RSNM-IN  | 串行网管通道输入(RS232电平) |
| PIN8 | RSNM-OUT | 串行数据输出(RS232电平)   |

串行网管线缆一端采用 RJ45 连接器连接到设备前面板的 CONSOLE 接口上,另一端采用 DB9 连接器与 PC 机相连,连接示意图见图 A-1-1、A-1-2 所示。

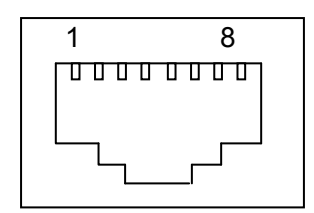

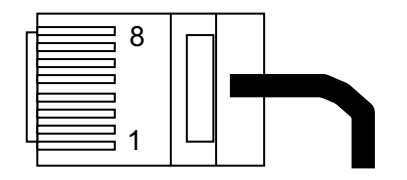

7:收数据 8: 发数据 6: 信号地

图 A-1-1 串行网管接口接线端子示意图

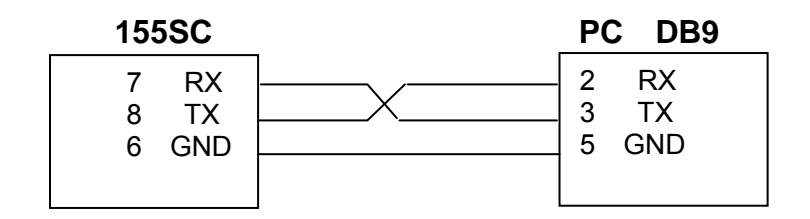

图 A-1-2 串行网管连线示意图

# 附录二 E1 接口

非平衡式 E1 接口采用 DB37 连接器,应使用匹配的专用线缆。图 A-2-1 为 4E1 75Ω 的 DB37F-BNC-4E1 线缆适配器, 图 A-2-2 为 8E1,75Ω 的 DB37F-BNC-8E1 线缆适配器.

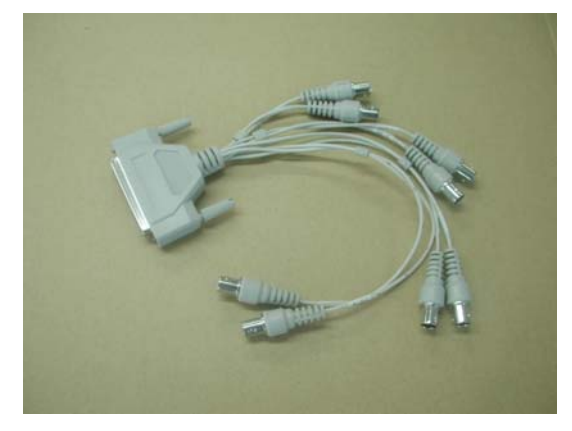

图 A-2-1 75Ω 的线缆适配器(4E1)

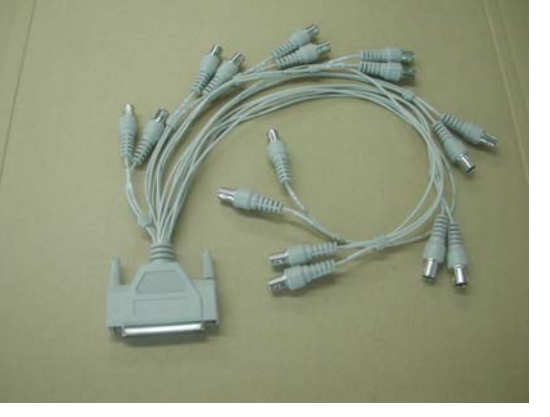

图 A-2-2 75Ω 的线缆适配器 (8E1)

平衡式 E1 采用 RJ45 接口,线缆线序如表 A-2 所示:

| 表 | A-2 | 120Ω | E1 | 接口 | (RJ45 | 连接器) | 线序 |
|---|-----|------|----|----|-------|------|----|
|   |     |      |    |    |       |      |    |

| 序号   | 定义   | 备注         |
|------|------|------------|
| PIN1 | RXD+ | 平衡式E1接口输入P |
| PIN2 | RXD- | 平衡式E1接口输入N |
| PIN3 | -    | 悬空         |
| PIN4 | TXD+ | 平衡式E1接口输出P |
| PIN5 | TXD- | 平衡式E1接口输出N |
| PIN6 | -    | 悬空         |
| PIN7 | -    | 悬空         |
| PIN8 | -    | 悬空         |

# 附录三 相关文档

表 A-3 155SC 相关文档表

| 序号 | 名称                            | 备注 |
|----|-------------------------------|----|
| 1  | RAYVIEW网管用户手册                 |    |
| 2  | Guide to CLI command of 155SC |    |
| 3  | 155SC用户手册                     |    |

# 图索引

| 图 2-1 系统结构框图                  | 7  |
|-------------------------------|----|
| 图 3-1 典型应用一                   | 10 |
| 图 3-2 点对点应用                   | 10 |
| 图 3-3 链网应用                    | 10 |
| 图 3-4 环网应用                    | 11 |
| 图 4-1 前面板视图                   | 12 |
| 图 5-2-1 1+1 模式                | 17 |
| 图 5-2-2 1+0 mode              | 18 |
| 图 5-7-1-1-1 基于端口VLAN的组网示例一    | 24 |
| 图 5-7-1-1-2 基于端口VLAN的组网示例二    | 25 |
| 图 5-7-1-1-3 基于端口VLAN的组网示例三    | 26 |
| 图 5-7-1-2-1 基于端口VLAN的组网示例一    | 26 |
| 图 5-7-1-3-1 以太网环回             | 28 |
| 图 5-7-2-3-1 802.1Q标签型VLAN组网示例 | 30 |
| 图 5-11-1 环回模式                 | 37 |
| 图 5-12-2 BERT功能说明             | 38 |
| 图 5-12-2-1 误码仪应用案例 1          | 39 |
| 图 5-12-2-2 误码仪应用案例 2          | 39 |
| 图 5-13-1 基于SDH开销的网管           | 41 |
| 图 5-13-2-1 应用案例一              | 42 |
| 图 5-13-2-2 应用案例二              | 43 |
| 图A-1-1 串行网管接口接线端子示意图          | 52 |
| 图A-1-2 串行网管连线示意图              | 52 |

# 表索引

| <b>麦 2-2</b> 组件说明                  |          |
|------------------------------------|----------|
| 表 2.3 插槽说明                         | ,<br>    |
| 表 <b>4-1-1</b> 前面板控制开关说明           |          |
| 表 <b>4.1.2</b> 前面板指示灯说明            |          |
| 表 4.1.3 FMI接口指示灯说明                 |          |
| 表 <b>4.1.4</b> 前面板 接口 说 阳          | 14       |
| 表 <b>4.</b> 2 后面板说明                | 17       |
| 表 <b>5-5 PD</b> 与NOP 生 整 杠 关 玄 道 昭 | 21       |
| 表 5.7.1 // ΔNm智档式                  | 22       |
| 表 5-10-4-1 SSM质量等级说明               |          |
| 表 5-14-1 设备生整面列表                   | 43       |
| 表 5-14-7 通道性能统计                    | 46       |
| 表 5-14-3 以大网性能统计                   | 40<br>47 |
| 表 5 15 1 设久符任能统订                   | ۲۲<br>۸۵ |
| 农 J J J V 供 目 埕 旧 心                |          |
| 衣 / □ 元安口                          | 50<br>50 |
| 农 / - ∠ C I 按□                     | 50<br>50 |
| 衣 /-3 以太四电按□                       | 50<br>50 |
| 衣 /-4 以太内内自按口(EMU)                 | 50<br>51 |
|                                    | 51<br>51 |
| 衣 /-0 电源参数                         |          |
| 衣 /-/                              | 51       |
| 衣 /-O                              | 51       |
| 衣 A-1 中11 网目(KJ45) 按口的官脚说明         | 52<br>52 |
| 衣 A-2 I2012 EI 按口(KJ45             | 53       |
| 衣A-3 1333し 相大 乂 闫衣                 | 54       |